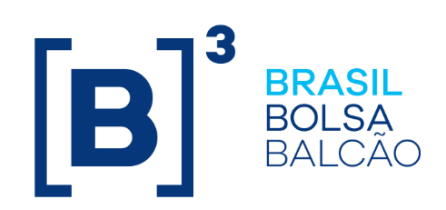

# **CADASTRO DE PARTICIPANTES**

# **[B]**<sup>3</sup>

# CONTEÚDO

| 1 A  | <b>\TUALIZAÇÕES DA VERSÃO</b>                                                          | 3           |
|------|----------------------------------------------------------------------------------------|-------------|
| 2 II | NTRODUÇÃO AO CADASTRO DE PARTICIPANTES                                                 | 4           |
| 2.1  | Conhecendo o Serviço                                                                   | 4           |
| 2.2  | Acesso ao Cadastro                                                                     | 4           |
| 2.3  | Ações dos Botões das Telas                                                             | 5           |
| 3 D  | DIREITO DE ACESSO - INFORMAÇÕES E DOCUMENTOS NECESSÁRIOS                               | 5           |
| 3.1  | Direito de Acesso                                                                      | 5           |
| 3.2  | Consulta aos Sistemas de Registro e de Custódia Eletrônica                             | 5           |
| 3.3  | Fundo de Investimento (aberto ou fechado) e Clube de Investimento                      | 6           |
| 3.4  | Pessoa Jurídica                                                                        | 6           |
| 3.5  | Fundo de Investimento (fechado)                                                        | 7           |
| 3.6  | Emissor de debênture, de certificado de investimento audiovisual, de nota comercial ou | de          |
|      | obrigação                                                                              | 7           |
| 3.7  | Sociedade Corretora de Câmbio                                                          | 7           |
| 3.8  | Instituição titular de Conta Reservas Bancárias                                        | 8           |
| 3.9  | Instituição titular de Conta de Liquidação                                             | 8           |
| 3.10 | Instituição não titular de Conta Reservas Bancárias ou de Conta de Liquidação          | 9           |
| 3.11 | Fundo de investimento (aberto ou fechado), e Clube de Investimento                     | 9           |
| 3.12 | Administrador de Custódia                                                              | 9           |
| 3.13 | Banco Liquidante Principal e Agente de Liquidação de Fundo de Investimento             | . 10        |
| 3.14 | Escriturador Mandatário e Banco Mandatário                                             | . 11        |
|      | 3.14.1 Contas Especificas                                                              | . 11        |
| 0.45 | 3.14.2 Subcontas Específicas                                                           | . 12        |
| 3.15 | Acesso a Plataforma Eletronica                                                         | . 12        |
| 3.16 | Acesso a Platatorma Eletronica para Gestor                                             | . 12        |
| 3.17 | A destituição, a renuncia ou a substituição                                            | .14         |
| 3.18 |                                                                                        | 10          |
| 4 C  | ADASTROS                                                                               | 17          |
| 4.1  | Cadastro Previo de Participantes                                                       | .17         |
| 4.2  | Cadastro de Fundos de Investimentos                                                    | . 30        |
| 4.3  | Cadastro de Investidor Não Residente                                                   | . 30        |
| 4.4  | Cadastro de Emissor                                                                    | .45         |
| 4.0  |                                                                                        | . 33<br>E A |
| J A  | Alterer Derticipante                                                                   | 54<br>54    |
| 5.1  | Alterar Panicipante                                                                    | . 54        |
| 0.Z  | Alterar Investidar Não Desidante                                                       | . 34        |
| 5.5  | Alterar Emissor                                                                        | 55          |
| 5.4  | Alterar Endereco/Contatos Adicionais                                                   | 55          |
| 5.5  | Confirmação de Dados Cadastrais                                                        | 56          |
| 6 1  |                                                                                        | 58          |
| 6 1  | Vorção para Improsção                                                                  | 50          |
| 6.2  | Classificação das Instituições Financeiras que operam como Banco Múltiplo              | 61          |
| 0.Z  | Códigos Identificadores                                                                | 62          |
| 64   | Regras de Negócios                                                                     | 63          |
| 7 6  |                                                                                        | 61          |
| , 6  |                                                                                        | UT.         |

# **[B]**<sup>3</sup>

# 1 ATUALIZAÇÕES DA VERSÃO

| Versão     | Atualizado em | Referência                                                        | Atualização                                                                                                    |
|------------|---------------|-------------------------------------------------------------------|----------------------------------------------------------------------------------------------------|
| 29/06/2020 | 29/06/2020    | Direito de Acesso: 3.6<br>Alterar Participante<br>Alterar Emissor | Novo processo de solicitação de Direito de Acesso de<br>Emissor de debênture, de certificado de investimento<br>audiovisual, de nota comercial ou de obrigação<br>Novo processo de atualização cadastral de Participante<br>e Emissor. |
| 16/02/2018 | 16/02/2018    | Cadastro Prévio de<br>Participante                                | Inclusão dos campos do bloco dados sobre FATCA e<br>Código LEI.                                                                                                    |
| 16/02/2018 | 16/02/2018    | Cadastro Prévio de<br>Participantes                               | Atualização da tela.                                                                                                    |
| 30/08/2017 | 30/08/2017    | Contas Específicas                                                | Inclusão de operadoras de planos de assistência à saúde à conta de reserva técnica.                                                                                                    |
| 21/11/2016 | 21/11/2016    | Cadastro de Investidor Não<br>Residente                           | Atualização da descrição do campo "Qualificação CVM". Conforme comunicados 075/16 e 089/16.                                                                                                    |
| 21/03/2016 | 26/10/2016    | Conhecendo o Serviço                                              | Alteração do endereço para retirada e entrega de documentação conforme o Comunicado 069/16.                                                                                                    |
| 21/03/2016 | 21/03/2016    | Cadastro de Fundos de<br>Investimentos                            | Alteração da Tela Dados do Fundo de Investimento e exclusão do campo "Nome da Conta".                                                                                                    |
| 27/07/2015 | 06/08/2015    | Subcontas Específicas                                             | Inclusão da informação, referente à abertura de contas próprias.                                                                                                    |
| 27/07/2015 | 27/07/2015    | Cadastro Prévio de<br>Participantes e Alterar<br>Participante     | Inclusão da tela, referente ao responsável pela Guarda<br>Física.                                                                                                    |
| 23/02/2015 | 23/02/2015    | Cadastros                                                         | Inclusão do campo "Custodiante (CNPJ)". Conforme comunicado 127/14.                                                                                                    |
| 17/11/2014 | 03/12/2014    | Diversas telas                                                    | Atualização de telas devido a layout (cores e formatos).                                                                                                    |
| 17/11/2014 | 17/11/2014    | Cadastro de Fundos de<br>Investimentos                            | Atualização das telas.                                                                                                    |
| 18/11/2013 | 11/11/2014    | Direito de Acesso -<br>Informações e Documentos<br>Necessários    | Inclusão no manual das informações e documentos necessários referentes ao direito de acesso.                                                                                                    |
| 18/11/2013 | 31/10/2014    | Atualizações da Versão                                            | Mudança de lugar no manual e mudança na ordem<br>cronológica. Da mais nova para a mais antiga.                                                                                                    |
| 18/11/2013 | 31/10/2014    | Direito de Acesso                                                 | Inclusão das informações e documentos a serem<br>enviados à Cetip.                                                                                                    |
| 18/11/2013 | 25/09/2014    | Todo o manual                                                     | Nas descrições dos campos, inclusão da informação se<br>o preenchimento é obrigatório ou não.                                                                                                    |
| 18/11/2013 | 18/11/2013    | Cadastro Prévio de<br>Participantes                               | Nas Etapas 6 e 7. Inclusão das Naturezas Econômicas<br>em que o cadastro de dados de Diretores<br>Responsáveis (ICVM 505 e Controle Interno) é<br>obrigatório.                                                                         |
| 09/09/2013 | 09/09/213     | Alterações                                                        | Inclusão do tópico Confirmação de Dados Cadastrais.<br>Conforme comunicado 082/13.                                                                                                    |
| 07/12/2010 | 17/09/2012    | Cadastro prévio                                                   | Inclusão dos campos referente ao diretor responsável<br>junto à Cetip pelo cumprimento da CVM 505 e pela<br>supervisão dos procedimentos e controles internos<br>(Estatutário).                                                        |

# 2 INTRODUÇÃO AO CADASTRO DE PARTICIPANTES

# 2.1 Conhecendo o Serviço

O módulo de **Cadastro** Prévio tem por objetivo facilitar o preenchimento dos dados necessários à Ficha de Cadastro para abertura de novas contas individualizadas na Cetip.

Este armazenamento também permite que o futuro Participante solicite ao setor de Cadastro da Cetip, uma verificação prévia a impressão e envio da Ficha de Cadastro a Cetip.

Com o processo finalizado, a função **Versão para Impressão** permite a impressão da **Ficha de Cadastro – Participante** que deverá ser enviada juntamente com toda a documentação necessária, de acordo com a natureza econômica da instituição, para a Coordenação de Documentação e Cadastro da Cetip nos seguintes endereços:

#### São Paulo

Praça Antonio Prado, 48 - Centro - São Paulo - SP - Cep 01010-901

Informações complementares sobre a documentação para cadastro poderão ser obtidas em nosso site, www.cetip.com.br, opção Participantes / Cadastro.

#### 2.2 Acesso ao Cadastro

Existem dois tipos de acesso à aplicação, uma pelo site da Cetip e outra pelo NoMe, em Administração de Participantes, que será utilizado pelos administradores de fundos e custódia de terceiros.

#### Acesso pelo Site da Cetip

(Participantes que não possuam acesso aos sistemas da Cetip)

Para acesso à aplicação, o Participante deve acessar o site da Cetip (http://www.cetip.com.br), em Comunicados e Documentos – Documentação para Cadastro que disponibiliza vários *links* para cadastro.

Para cadastro prévio de Participantes, clicar em **Cadastro de Instituições** e em **Cadastro Prévio de Ficha Cadastral de Instituições** e selecionar uma das opções disponíveis.

Para acesso pelo NoMe, o Participante deve consultar o manual operacional do módulo **Administração de Participantes**.

### 2.3 Ações dos Botões das Telas

Os botões das telas exibidas ao longo do manual estão relacionados às seguintes ações:

| Botão         | Funcionalidade                                                                                        |
|---------------|----------------------------------------------------------------------------------------------------|
| Enviar        | Envia os dados informados para validação. Havendo algum dado incorreto é apresentada mensagem de erro |
| Limpar campos | Limpa todos os campos selecionados e digitados                                                        |
| Voltar        | Retorna à tela inicial com os últimos dados selecionados/digitados                                    |
| Desistir      | Retorna à tela inicial com os dados editáveis em branco                                               |
| Confirmar     | Confirma os dados informados em tela                                                                  |
| Corrigir      | Retorna à tela anterior com os dados editados para eventual correção                                  |

# 3 DIREITO DE ACESSO - INFORMAÇÕES E DOCUMENTOS NECESSÁRIOS

#### 3.1 Direito de Acesso

#### Visão Geral

Os modelos dos documentos citados nesse Manual de Operações estão disponíveis na página da Cetip na rede mundial de computadores (www.cetip.com.br).

Os documentos e informações necessários à obtenção de Direito de Acesso podem ser entregues à Cetip pelo próprio interessado ou, quando for o caso, pelo Administrador de Custódia por ele contratado.

### 3.2 Consulta aos Sistemas de Registro e de Custódia Eletrônica

Para o pedido de Consulta aos Sistemas de Registro e de Custódia Eletrônica. As seguintes informações e documentos devem ser fornecidos à Cetip:

- Solicitação de Outorga de Direito de Acesso para Consulta aos Sistemas de Registro e de Custódia Eletrônica;
- Solicitação de Abertura de Conta de Consulta, acompanhado na hipótese do gestor de Fundo de Investimento, para consulta das operações realizadas pelo fundo, bem como dos Ativos que esse mantenha em Custódia Eletrônica do "Termo do Administrador Legal", estando disponível para Participante com Direito de Acesso para Consulta aos Sistemas de Registro e de Custódia Eletrônica;
- Ficha de Cadastro;
- Cartão de Autógrafos;
- > Solicitação de Cadastramento de Usuário Administrador; e.

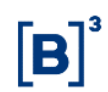

> Solicitação de Credenciamento de Usuário.

#### 3.3 Fundo de Investimento (aberto ou fechado) e Clube de Investimento

Constituído sob a forma de condomínio aberto ou fechado.

Para solicitar o Direito de Acesso aos Sistemas de Registro, de Compensação e Liquidação e de Custódia Eletrônica no caso de **Clube de Investimento**. As seguintes informações e documentos devem ser fornecidos à Cetip:

Solicitação de Outorga de Direito de Acesso aos Sistemas de Registro, de Compensação e Liquidação e de Custódia Eletrônica,

**Observação:** O interessado em obter Direito de Acesso e que tenha a opção de contratar serviço de digitação, deverá informar no documento de solicitação de Direito de Acesso se efetuará os seus próprios Lançamentos ou se utilizará o serviço de Digitador.

- Ficha de Cadastro;
- Cartão de Autógrafos;
- > Regulamento, se fundo de investimento, ou Estatuto, se clube de investimento; e.
- Solicitação de Cadastramento de Usuário Administrador nos Sistemas de Registro, de Compensação e Liquidação e de Custódia Eletrônica, exceto se pretender contratar os serviços de Digitador;

Para solicitar o Direito de Acesso aos Sistemas de Registro, de Compensação e Liquidação e de Custódia Eletrônica no caso de **Fundo de Investimento**. As seguintes informações e documentos devem ser fornecidos à Cetip:

- > Ata de Constituição ou Regulamento
- > Cópia do Cartão do CNPJ extraído do site Receita Federal do Brasil
- Cópia de Consulta Consolidada do Fundo extraído do site da Comissão de Valores Mobiliários (CVM)

#### 3.4 Pessoa Jurídica

Para solicitar o Direito de Acesso aos Sistemas de Registro, de Compensação e Liquidação e de Custódia Eletrônica. As seguintes informações e documentos devem ser fornecidos à Cetip:

Solicitação de Outorga de Direito de Acesso aos Sistemas de Registro, de Compensação e Liquidação e de Custódia Eletrônica.

**Observação:** O interessado em obter Direito de Acesso e que tenha a opção de contratar serviço de digitação, deverá informar no documento de solicitação de Direito de Acesso se efetuará os seus próprios Lançamentos ou se utilizará o serviço de Digitador.

- Ficha de Cadastro;
- Cartão de Autógrafos;
- Solicitação de Cadastramento de Usuário Administrador nos Sistemas de Registro, de Compensação e Liquidação e de Custódia Eletrônica, exceto se pretender contratar os serviços de Digitador; e.

Estatuto ou, conforme o caso, contrato social, e cópia autenticada da ata de assembleia nomeando a diretoria da instituição.

# 3.5 Fundo de Investimento (fechado)

Constituído sob a forma de condomínio fechado.

Para solicitar o Direito de Acesso aos Sistemas de Registro, de Compensação e Liquidação e de Custódia Eletrônica de Forma Restrita. As seguintes informações e documentos devem ser fornecidos à Cetip:

- > Ata de Constituição ou Regulamento
- > Cópia do Cartão do CNPJ extraído do site Receita Federal do Brasil
- Cópia de Consulta Consolidada do Fundo extraído do site da Comissão de Valores Mobiliários (CVM)

# 3.6 Emissor de debênture, de certificado de investimento audiovisual, de nota comercial ou de obrigação.

Para solicitar o Direito de Acesso aos sistemas de registro, compensação e liquidação e de Custódia eletrônica de forma restrita. Os seguintes passos e documentos devem ser enviados à B3:

- Acessar a plataforma de serviços da B3 através do link: https://servicosb3.portaldedocumentos.com.br/cadastro/entrar.html
- Realizar requisição de Admissão de Participante, Balcão B3, categoria de Emissores de Debêntures e Nota Comercial
- > Preencher todas informações solicitadas pelos formulários apresentados no sistema.
- Anexar todos os anexos exigidos pelo sistema que incluem documentos societários, documentos pessoais dos representantes pessoa física, cartão de assinatura dos representantes pessoa física, além de documentos complementares a serem especificados em cada caso.
- > Assinar digitalmente, de acordo com representantes legais indicados

Para solicitar o Direito de Acesso aos Sistemas de Registro, de Compensação e Liquidação e de Custódia Eletrônica de Forma Restrita. As seguintes informações e documentos devem ser fornecidos à Cetip:

- Solicitação de Outorga de Direito de Acesso aos Sistemas de Registro, de Compensação e Liquidação e de Custódia Eletrônica de Forma Restrita;
- Ficha de Cadastro;
- Cartão de Autógrafos;
- Solicitação de Cadastramento de Usuário Administrador nos Sistemas de Registro, de Compensação e Liquidação e de Custódia Eletrônica, exceto se pretender contratar os serviços de Digitador;
- Estatuto ou, conforme o caso, contrato social, e cópia autenticada da ata de assembleia nomeando a diretoria da instituição.

### 3.7 Sociedade Corretora de Câmbio

Para solicitar o Direito de Acesso ao Módulo de Derivativos Realizados no Exterior. As seguintes informações e documentos devem ser fornecidos à Cetip:

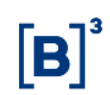

- Solicitação de Outorga de Direito de Acesso ao Módulo de Derivativos Realizados no Exterior;
- Ficha de Cadastro;
- Cartão de Autógrafos;
- Solicitação de Cadastramento de Usuário Administrador, exceto se pretender contratar os serviços de Digitador; e.
- Estatuto ou, conforme o caso, contrato social, e cópia autenticada da ata de assembleia nomeando a diretoria da instituição.

#### 3.8 Instituição titular de Conta Reservas Bancárias

Para solicitar o Direito de Acesso aos Sistemas de Registro, de Compensação e Liquidação e de Custódia Eletrônica e adicionalmente àqueles que solicitem o Direito de Acesso aos Sistemas de Registro, de Compensação e Liquidação e de Custódia Eletrônica de Forma Restrita. As seguintes informações e documentos devem ser fornecidos à Cetip:

Documentação do Banco Central comprobatória da autorização para funcionamento da instituição e, quando se tratar de banco múltiplo, as carteiras habilitadas;

| Instituições Titular de Conta Reservas Bancárias, que solicitem o direito de acesso. |                                       |  |  |
|--------------------------------------------------------------------------------------|---------------------------------------|--|--|
| Obrigatório Opcional                                                                 |                                       |  |  |
| Banco Comercial                                                                      | Banco de investimento                 |  |  |
| Banco Múltiplo com carteira comercial                                                | Banco Múltiplo sem carteira comercial |  |  |
| Caixa Econômica Federal                                                              | Banco de Desenvolvimento              |  |  |
|                                                                                      | Banco de Câmbio                       |  |  |

### 3.9 Instituição titular de Conta de Liquidação

Para solicitar o Direito de Acesso aos Sistemas de Registro, de Compensação e Liquidação e de Custódia Eletrônica e adicionalmente àqueles que solicitem o Direito de Acesso aos Sistemas de Registro, de Compensação e Liquidação e de Custódia Eletrônica de Forma Restrita. As seguintes informações e documentos devem ser fornecidos à Cetip:

Documentação do Banco Central comprobatória da autorização para funcionamento da instituição.

| Instituições Titular de Conta de Liquidação, que solicitem o direito de acesso. |
|---------------------------------------------------------------------------------|
| Opcional.                                                                       |
| Administradora de Consórcio                                                     |
| Agência de Fomento                                                              |
| Associação de Poupança e Empréstimo                                             |
| Cooperativa de Crédito                                                          |
| Companhia Hipotecária                                                           |
| Sociedade de Crédito, Financiamento e Investimento                              |
| Sociedade de Crédito Imobiliário                                                |
| Sociedade de Crédito ao Microempreendedor                                       |
| Sociedade de Arrendamento Mercantil                                             |
| Sociedade Corretora de Câmbio                                                   |
| Sociedade Corretora de Títulos e Valores Mobiliários                            |
| Sociedade Distribuidora de Títulos e Valores Mobiliários.                       |

# 3.10 Instituição não titular de Conta Reservas Bancárias ou de Conta de Liquidação

As Instituições autorizadas a funcionar pelo Banco Central não titular de Conta Reservas Bancárias ou de Conta de Liquidação, para solicitar o Direito de Acesso aos Sistemas de Registro, de Compensação e Liquidação e de Custódia Eletrônica e adicionalmente àqueles que solicitem o Direito de Acesso aos Sistemas de Registro, de Compensação e Liquidação e de Custódia Eletrônica de Forma Restrita. Devem enviar a Cetip, as seguintes informações e documentos:

- Documentação do Banco Central comprobatória da autorização para funcionamento da instituição e, quando se tratar de banco múltiplo, as carteiras habilitadas; e
- No caso de a instituição pretender atuar como Intermediário, o documento "Regras de Atuação do Intermediário de Valores Mobiliários".

### 3.11 Fundo de investimento (aberto ou fechado), e Clube de Investimento

Fundo de investimento (constituído sob a forma de condomínio aberto ou fechado).

Para solicitar o Direito de Acesso aos Sistemas de Registro, de Compensação e Liquidação e de Custódia Eletrônica e adicionalmente àqueles que solicitem o Direito de Acesso aos Sistemas de Registro, de Compensação e Liquidação e de Custódia Eletrônica de Forma Restrita. As seguintes informações e documentos devem ser fornecidos à Cetip:

 Cópia do Cartão CNPJ ou da ata de constituição registrada na forma da legislação em vigor;

#### 3.12 Administrador de Custódia

Indicado para prestar serviço a investidor não residente interessado em obter o Direito de Acesso aos Sistemas de Registro, de Compensação e Liquidação e de Custódia Eletrônica. As seguintes informações e documentos devem ser fornecidos à Cetip:

- Solicitação de Outorga de Direito de Acesso aos Sistemas de Registro, de Compensação e Liquidação e de Custódia Eletrônica por Administrador de Custódia;
- Ficha de Cadastro;
- Cópia do Cartão CNPJ; e
- Na hipótese de ser adotado cadastramento simplificado dos investidores não residentes, cópia do contrato celebrado com a instituição intermediária estrangeira.

Indicado para prestar serviço a clube de investimento ou fundo de investimento, constituído sob a forma de condomínio aberto ou fechado, interessado em obter o Direito de Acesso aos Sistemas de Registro, de Compensação e Liquidação e de Custódia Eletrônica. As seguintes informações e documentos devem ser fornecidos à Cetip:

- Solicitação de Outorga de Direito de Acesso aos Sistemas de Registro, de Compensação e Liquidação e de Custódia Eletrônica por Administrador de Custódia;
- Ficha de Cadastro;
- Cópia do Cartão CNPJ ou da ata de constituição registrada na forma da legislação em vigor;

> Regulamento, se fundo de investimento, ou Estatuto, se clube de investimento;

Indicado para prestar serviço a fundo de investimento constituído sob a forma de condomínio fechado interessado em obter o Direito de Acesso aos Sistemas de Registro, de Compensação e Liquidação e de Custódia Eletrônica de Forma Restrita. As seguintes informações e documentos devem ser fornecidos à Cetip:

- Solicitação de Outorga de Direito de Acesso aos Sistemas de Registro, de Compensação e Liquidação e de Custódia Eletrônica de Forma Restrita por Administrador de Custódia;
- Ficha de Cadastro;
- > Regulamento, se fundo de investimento, ou Estatuto, se clube de investimento; e
- Cópia do Cartão CNPJ ou da ata de constituição registrada na forma da legislação em vigor;

Indicado para prestar serviço a pessoa jurídica não financeira interessada em obter o Direito de Acesso aos Sistemas de Registro, de Compensação e Liquidação e de Custódia Eletrônica. As seguintes informações e documentos devem ser fornecidos à Cetip:

- Solicitação de Outorga de Direito de Acesso aos Sistemas de Registro, de Compensação e Liquidação e de Custódia Eletrônica por Administrador de Custódia;
- Ficha de Cadastro;
- Estatuto ou, conforme o caso, contrato social, e cópia autenticada da ata de assembleia nomeando a diretoria da instituição; e
- > "Termo de Declaração e Compromisso".

# 3.13 Banco Liquidante Principal e Agente de Liquidação de Fundo de Investimento

A indicação de Banco Liquidante Principal e a de Agente de Liquidação de Fundo de Investimento são efetuadas em um dos documentos a seguir relacionados, conforme o caso:

- Solicitação de Outorga de Direito de Acesso aos Sistemas de Registro, de Compensação e Liquidação e de Custódia Eletrônica;
- Solicitação de Outorga de Direito de Acesso aos Sistemas de Registro, de Compensação e Liquidação e de Custódia Eletrônica por Administrador de Custódia;
- Solicitação de Outorga de Direito de Acesso aos Sistemas de Registro, de Compensação e Liquidação e de Custódia Eletrônica de Forma Restrita para Fundo Fechado; ou
- Solicitação de Outorga de Direito de Acesso aos Sistemas de Registro, de Compensação e Liquidação e de Custódia Eletrônica de Forma Restrita para Fundo Fechado por Administrador de Custódia.

A indicação de Banco Liquidante Secundário é efetuada através da "Carta para Nomeação de Banco Liquidante no Sistema de Compensação e Liquidação".

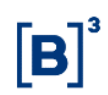

# 3.14 Escriturador Mandatário e Banco Mandatário

A indicação de Escriturador Mandatário, de Instituição Liquidante de Emissão, de Banco Mandatário, de Custodiante do Emissor, de Escriturador e de Instituição Mandatária é efetuada no documento "Termo de Solicitação de Registro" E o Emissor deve contratar para cada emissão de:

#### 3.14.1 Contas Específicas

A abertura das Contas Específicas abaixo relacionadas requer a solicitação formal do Participante.

**Conta Alocação -** O pedido de abertura é efetuado mediante entrega do formulário "Solicitação de Abertura de Conta/Subconta Alocação e/ou de Conta/Subconta Garantia e Adesão ao Manual de Normas de Gestão de Garantias", por Participante com Direito de Acesso aos Sistemas de Registro, de Compensação e Liquidação e de Custódia Eletrônica interessado em utilizar o serviço de Gestão de Garantias.

**Conta(s) de Administração de Custódia -** O pedido de abertura é efetuado mediante entrega do formulário "Solicitação de Abertura de Conta(s) de Administração de Custódia", estando disponível para Participante com Direito de Acesso aos Sistemas de Registro, de Compensação e Liquidação e de Custódia Eletrônica constituída como: banco comercial; banco de investimento; banco múltiplo; sociedade corretora de títulos e valores mobiliários; e sociedade distribuidora de títulos e valores mobiliários.

Poderá ser permitida a abertura de Conta de Administração de Custódia para outra natureza de Participante que não uma daquelas mencionadas acima, desde que previamente aprovada pelo Diretor-Presidente. O Participante que solicitar a abertura de Conta de Administração de Custódia deverá entregar à Cetip, adicionalmente ao formulário mencionado no inciso II, os seguintes documentos: Ficha de Cadastro; e Cartão de Autógrafos.

**Conta de Consulta** – O pedido de abertura é efetuado mediante entrega do formulário "Solicitação de Abertura de Conta de Consulta", acompanhado, na hipótese referida no inciso I do Artigo 7, do "Termo do Administrador Legal", estando disponível para Participante com Direito de Acesso para Consulta aos Sistemas de Registro e de Custódia Eletrônica.

**Conta de Reserva Técnica –** O pedido de abertura é efetuado mediante entrega do formulário "Solicitação de Abertura de Conta de Reserva Técnica", estando disponível para Participante com Direito de Acesso aos Sistemas de Registro, de Compensação e Liquidação e de Custódia Eletrônica constituída como: entidade aberta de previdência complementar; resseguradora local e admitida; sociedade de capitalização; sociedade seguradora; sociedade seguradora especializada em seguro saúde; e operadoras de planos de assistência à saúde;

**Conta Garantia –** Destinada ao registro e/ou à representação de garantia objeto do serviço de Gestão de Garantias – o pedido de abertura é efetuado mediante entrega do formulário "Solicitação de Abertura de Conta/Subconta Alocação e/ou de Conta/Subconta Garantia e Adesão ao Manual de Normas de Gestão de Garantias" e observância dos demais procedimentos previstos em Manual de Operações, por Participante com Direito de Acesso aos Sistemas de Registro, de Compensação e Liquidação e de Custódia Eletrônica interessado em utilizar o serviço de Gestão de Garantias; e

**Conta Vinculada à Redução de Compulsório** – O pedido de abertura é efetuado mediante entrega do formulário "Solicitação de Abertura de Conta Vinculada à Redução de Compulsório", estando disponível para Participante com Direito de Acesso aos Sistemas de Registro de Compensação e Liquidação e de Custódia Eletrônica constituída como: banco comercial; banco de investimento; banco múltiplo; banco de desenvolvimento; banco de câmbio; sociedade

distribuidora de títulos e valores mobiliários; caixa econômica; e sociedade de crédito, financiamento e investimento.

#### 3.14.2 Subcontas Específicas

A abertura das Subcontas Específicas abaixo relacionadas requer a solicitação formal do Participante com Direito de Acesso aos Sistemas de Registro, de Compensação e Liquidação e de Custódia Eletrônica, titular de Conta de Cliente, que tenha Cliente interessado em utilizar o serviço de Gestão de Garantias:

**Subconta Alocação** – O pedido de abertura é efetuado mediante entrega do formulário "Solicitação de Abertura de Conta/Subconta Alocação e/ou de Conta/Subconta Garantia e Adesão ao Manual de Normas de Gestão de Garantias"; e

**Subconta Garantia** – O pedido de abertura é efetuado mediante entrega do formulário "Solicitação de Abertura de Conta/Subconta Alocação e/ou de Conta/Subconta Garantia e Adesão ao Manual de Normas de Gestão de Garantias" e observância dos demais procedimentos previstos em Manual de Operações.

O Participante pode solicitar a abertura de Contas Próprias distintas para a segregação de suas posições de Ativos e das operações que os tenham por objeto e indicar o mesmo Digitador ou Digitadores diferentes para cada uma delas, observadas as regras e restrições aplicáveis à contratação de Digitador.

#### 3.15 Acesso à Plataforma Eletrônica

Para Participante que pretenda efetuar seus Lançamentos diretamente, os seguintes documentos devem ser fornecidos à Cetip:

- > "Solicitação de Outorga de Direito de Acesso à Plataforma Eletrônica"; e
- > "Solicitação de Cadastramento de Usuário Administrador da Plataforma Eletrônica".

O Participante que for entidade de previdência complementar, fundo de investimento ou clube de investimento com acesso à Plataforma Eletrônica através da rede mundial de computadores, deverá entregar adicionalmente, o formulário "Solicitação de Credenciamento de Operador".

Para Participante que pretenda indicar digitador, o seguinte documento deve ser fornecido à Cetip:

 "Solicitação de Outorga de Direito de Acesso à Plataforma Eletrônica e Indicação de Digitador"; e

### 3.16 Acesso à Plataforma Eletrônica para Gestor

- A) Para solicitação de Direito de Acesso à Plataforma Eletrônica para Gestor, os seguintes documentos devem ser fornecidos à Cetip:
- "Solicitação de Outorga de Direito de Acesso Exclusivo à Plataforma Eletrônica -Gestor";
- > Cadastro Prévio de Ficha Cadastral de Instituição;

- Solicitação de Cadastramento de Usuário Administrador da Plataforma Eletrônica Front Office"
- > Cadastramento.de Usuário Operador

Obs. o preenchimento é necessário somente quando o gestor não possuir acesso via RTM. Quando o acesso for via RTM, a criação de usuários é realizada pelo usuário Administrador no Cetip NoMe

- Documentação societária cópia autenticada (Contrato Social ou estatuto social, ata de assembleia que nomeia a atual diretoria)
- Cópia simples do RG e CPF do usuário administrador e dos diretores mencionados nos campos 26 e 27 do cartão de Autógrafos e usuários operadores, se aplicável (vide item 5 acima)
- B) Para Solicitação de Cancelamento do Direito de Acesso Exclusivo à Plataforma Eletrônica o seguinte documento deve ser fornecido à Cetip
- Solicitação de Cancelamento de Direito de Acesso Exclusivo à Plataforma Eletrônica (Gestor);

Obs. Dado que o fundo é o relacionamento de Participante (para fins de liquidação) dentro da Cetip, é necessário realizar a indicação do Gestor para atuação nas plataformas eletrônicas na realização de negociações.

C) Para cada Participante que o Gestor For Prestar o Serviço de Administrador de Carteira, Deverá Solicitar Outorga de Direito de Acesso à Plataforma Eletrônica e Indicação de Gestor para Atuação em Plataforma Eletrônica

1 - Para o caso de fundos que já tenham Conta Cetip (sistema de registro) aberta, o seguinte documento deve ser fornecido à Cetip

Solicitação de Outorga de Direito de Acesso à Plataforma Eletrônica e Indicação de Gestor para atuar na Plataforma Eletrônica por Administrador de Custódia (FUNDOS)

2 - Para o caso de fundos que pretendem abrir a Conta Cetip (sistema de registro), assim como solicitar Outorga de Direito de Acesso à Plataforma Eletrônica e Indicação de Gestor para atuação em plataforma eletrônica, o seguinte documento deve ser fornecido à Cetip

 Solicitação de Outorga dos Direitos de Acesso aos Sistemas de Registro, de Compensação e Liquidação e de Custódia Eletrônica e à Plataforma Eletrônica e Indicação de Gestor para atuar na Plataforma Eletrônica por Administrador de Custódia (FUNDOS)

3 - Caso o Gestor já tenha relacionamento com a Cetip e queira generalizar sua autorização para todos os fundos que o indiquem como Gestor para atuação em plataforma eletrônica o seguinte documento deve ser fornecido à Cetip

Declaração de Gestor

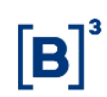

Obs.

Nesse caso, o Gestor fica dispensado de assinar os demais documentos de fundos para Outorga de Direito de Acesso à Plataforma Eletrônica e Indicação de Gestor;

Para os casos de fundos que possuem conta Selic, acrescentarem o número da conta no documento;

Sempre que houver mais de um fundo na solicitação, a relação de fundos pode ser enviada como Anexo, contendo as seguintes informações: Razão Social do Fundo, CNPJ, Conta Cetip e Conta Selic, se houver.

- D) Para Substituição de Gestor Indicado Anteriormente, no Caso de Participantes que já Possuam Outorga de Acesso à Plataforma Eletrônica, o seguinte documento deve ser fornecido à Cetip:
- Indicação de Gestor para atuar na Plataforma Eletrônica por Administrador de Custódia (FUNDOS)
- E) Para os casos de Cancelamento do Direito de Acesso Exclusivo à Plataforma Eletrônica (Fundos) e Desvinculação de Gestor, os seguintes documentos devem ser enviados:
- Solicitação de Cancelamento do Direito de Acesso Exclusivo à Plataforma Eletrônica (FUNDOS)
- > Solicitação de Desvinculação de Gestor para atuar na Plataforma Eletrônica (FUNDOS)

### 3.17 A destituição, a renúncia ou a substituição

**Instituição Liquidante -** deve ser informada à Cetip, com antecedência mínima de 15 (quinze) dias corridos da data estabelecida para a cessação do serviço, respectivamente, pelo Participante contratante e pela instituição, através da entrega do documento "Carta para Destituição de Instituição Liquidante" ou "Renúncia das Funções de Instituição Liquidante".

O Participante que deixar de contar com os serviços de Banco Liquidante Principal ou de Agente de Liquidação, em razão de destituição ou de renúncia, deverá ainda indicar à Cetip, no prazo mínimo de 15 (quinze) dias corridos da data estabelecida para a cessação do serviço, a nova Instituição Liquidante contratada, através do documento "Nomeação de Banco Liquidante no Sistema de Compensação e Liquidação", exceto se o Participante passar a ser titular:

- de Conta Reservas Bancárias, pretender atuar como Banco Liquidante deverá entregar à Cetip o documento "Solicitação Consolidada de Substituições"; e
- de Conta de Liquidação, pretender atuar como Agente de Liquidação deverá entregar à Cetip o documento "Solicitação de Exclusão de Banco Liquidante / Credenciamento como Agente de Liquidação".

**Digitador -** que preste serviço no Sistema de Registro, ou em Módulo(s) desse sistema, e nos Sistemas de Compensação e Liquidação e de Custódia Eletrônica deve ser informada à Cetip, com antecedência mínima de 15 (quinze) dias corridos da data estabelecida para a cessação do serviço, respectivamente, pelo Participante contratante ou pelo Digitador, através da entrega do documento "Carta para Destituição Digitador" ou "Renúncia das Funções de Digitador", e Administrador de Custódia - que preste serviço no Sistema de Registro, ou em Módulo(s) desse sistema, e nos Sistemas de Compensação e Liquidação e de Custódia Eletrônica deve ser informada à Cetip, com antecedência mínima de 15 (quinze) dias corridos da data estabelecida para a cessação do serviço, respectivamente, pelo Participante contratante ou pelo Administrador de Custódia, através da entrega do documento "Carta para Destituição Administrador de Custódia".

Na hipótese de destituição ou de renúncia de Digitador ou de Administrador de Custódia, o Participante deverá ainda entregar à Cetip, no prazo mínimo de 15 (quinze) dias corridos da data estabelecida para a cessação do serviço, os seguintes documentos:

- o documento "Nomeação de Digitador ou de Administrador de Custódia", indicando o novo prestador de serviço contratado, ou o documento "Credenciamento como Digitador (Próprio)", informando que passará a efetuar os seus próprios Lançamentos, conforme o caso; e
- em se tratando de destituição ou renúncia de Administrador de Custódia, cartão de autógrafos.

É permitido ao Participante, a qualquer tempo, solicitar a substituição de Instituição Liquidante, de Digitador e/ou de Administrador de Custódia através:

- de funcionalidade disponibilizada no Sistema de Registro especificamente para este fim; ou
- através da entrega à Cetip do documento "Solicitação de Substituição de Prestador de Serviço".

Escriturador Mandatário, de Instituição Liquidante de Emissão, de Custodiante do Emissor, de Banco Mandatário ou de Instituição Mandatária – a destituição ou a renúncia de deve ser informada à Cetip, com antecedência mínima de 15 (quinze) dias corridos da data estabelecida para a cessação do serviço, respectivamente, pelo Emissor contratante ou, conforme o caso, pelo Escriturador Mandatário, pelo Banco Liquidante de Emissão, pelo Banco Mandatário ou pela Instituição Mandatária, mediante entrega do documento:

- "Carta para Destituição de Escriturador Mandatário, de Instituição Liquidante de Emissão, de Custodiante do Emissor, de Banco Mandatário ou de Instituição Mandatária"; ou
- "Renúncia das Funções de Escriturador Mandatário, de Instituição Liquidante de Emissão, de Custodiante do Emissor, de Banco Mandatário ou de Instituição Mandatária".

O Emissor que deixar de contar com os serviços de Escriturador Mandatário, de Instituição Liquidante de Emissão, de Custodiante do Emissor, de Banco Mandatário ou de Instituição Mandatária, em razão de destituição ou de renúncia, deverá ainda indicar à Cetip, no prazo estabelecido, o novo prestador de serviço contratado, mediante entrega do documento:

"Nomeação de Escriturador Mandatário, de Instituição Liquidante de Emissão, de Custodiante do Emissor, de Banco Mandatário ou de Instituição Mandatária".

É permitido ao Emissor, a qualquer tempo, solicitar a substituição de Escriturador Mandatário, de Banco Instituição Liquidante de Emissão, de Custodiante do Emissor, de Banco Mandatário ou de Instituição Mandatária mediante entrega à Cetip do documento:

Solicitação de Substituição de Prestador de Serviço"

**Gestor ou de Digitador -** a destituição ou a renúncia para o serviço na Plataforma Eletrônica deve ser informada à Cetip, com antecedência mínima de 15 (quinze) dias corridos da data estabelecida para a cessação do serviço, respectivamente, pelo Participante contratante ou pelo Gestor ou Digitador, mediante entrega do documento:

> "Solicitação de Desvinculação de Gestor ou de Digitador da Plataforma Eletrônica".

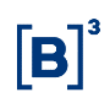

Nas hipóteses de destituição ou de renúncia de Gestor ou de Digitador, o Participante deverá ainda:

- entregar à Cetip, conforme o caso, o documento "Solicitação de Desvinculação de Gestor para Atuar Na Plataforma Eletrônica (Fundos)" ou "Indicação de Gestor para Atuar na Plataforma Eletrônica Por Administrador de Custódia (Fundos)", indicando o novo Participante prestador de serviço contratado; ou
- se pretender efetuar seus próprios Lançamentos na Plataforma Eletrônica, em lugar de contratar novo Gestor ou novo Digitador, entregar a "Solicitação de Cadastramento de Usuário Administrador da Plataforma Eletrônica"; ou
- o Participante que for entidade de previdência complementar, fundo de investimento ou clube de investimento com acesso à Plataforma Eletrônica através da rede mundial de computadores, deverá entregar adicionalmente o formulário "Solicitação de Credenciamento de Funcionário";
- entregar à Cetip o documento "Solicitação de Cancelamento de Direito de Acesso à Plataforma Eletrônica", pedindo o cancelamento do seu Direito de Acesso à Plataforma Eletrônica.

É permitido ao Participante, a qualquer tempo, solicitar a substituição de Gestor ou de Digitador que tenha contratado para atuar na Plataforma Eletrônica mediante entrega à Cetip do documento "Solicitação de Substituição de Prestador de Serviço".

# 3.18 Cancelamento de Direito de Acesso

#### Cancelamento voluntário de Direito de Acesso

O pedido para o cancelamento voluntário de Direito de Acesso deve ser requerido pelo Participante à Cetip, mediante a entrega do(s) seguinte(s) documento(s), conforme o caso:

- Solicitação de Cancelamento de Direito de Acesso aos Sistemas de Registro, de Compensação e Liquidação e de Custódia Eletrônica";
- Solicitação de Cancelamento de Direito de Acesso aos Sistemas de Registro, de Compensação e Liquidação e de Custódia Eletrônica de Forma Restrita";
- "Solicitação de Cancelamento de Direito de Acesso ao Módulo de Derivativos Realizados no Exterior";
- "Solicitação de Cancelamento de Direito de Acesso para Consulta aos Sistemas de Registro e de Custódia Eletrônica";
- > "Solicitação de Cancelamento de Direito de Acesso à Plataforma Eletrônica";
- "Solicitação de Cancelamento de Direito de Acesso à Plataforma Eletrônica para Gestor"; ou
- Solicitação de Cancelamento de Direito de Acesso ao Sistema de Negociação Primária, integrante da Plataforma Cetip | Trader - Captação".

#### Solicitação de nova outorga de Direito de Acesso cancelado

Para obtenção de nova outorga de Direito de Acesso cancelado, o interessado deverá efetuar os procedimentos pertinentes à modalidade pretendida, previstos neste Manual de Operações, e, ainda, entregar o formulário "Solicitação de Nova Outorga de Direito de Acesso".

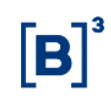

# **4 CADASTROS**

#### 4.1 Cadastro Prévio de Participantes

#### Visão Geral

Esta função deve ser utilizada para o cadastro prévio de qualquer Participante, exceto fundos, que possuem formulário de cadastro próprio, conforme descrito no item Cadastro Prévio de Fundos de Investimentos.

**Etapa 1 – Dados do Participante:** Nessa etapa são informados os dados necessários para identificação e qualificação do Participante e do Custodiante, bem como da instituição responsável pelas operações do Participante dentro da Cetip.

| Dados do Participante                                                             |                  |                |                                   |
|-----------------------------------------------------------------------------------|------------------|----------------|-----------------------------------|
| Participante (Razão Social)                                                       |                  |                | Participante (CNPJ)               |
| HEVELYN S/A X                                                                     |                  |                | 71.728.778/0001-60                |
| Custodiante (CNPJ)                                                                |                  |                | Custodiante (CNPJ)                |
|                                                                                   | >>               |                | 05.000.005/0001-38                |
| Custodiante(Razão Social)                                                         |                  |                | Conta responsável pelo Custodiado |
| TESTE - BCO RIO S/A                                                               |                  |                | 05000.00-5 - TESTE - BCO RIO S/A  |
| Habilitado Op. Compromissada?                                                     |                  |                |                                   |
| Não 🗸                                                                             |                  |                |                                   |
| Natureza Econômica                                                                |                  |                | Controle Acionário                |
| COMERCIO DE ARTIGOS DIVERSOS                                                      |                  | ~              | PRIVADO                           |
| Natureza Jurídica                                                                 |                  |                |                                   |
| SOCIEDADE ANONIMA DE CAPITAL ABERTO                                               | ~                |                |                                   |
| Filtro Grupo Econômico                                                            |                  |                | Grupo Econômico                   |
|                                                                                   | ~~               |                | DEHOM                             |
| Origem de Capital                                                                 |                  |                |                                   |
| MULTINACIONAL V                                                                   |                  |                |                                   |
| Isento de Inscrição Estadual?                                                     |                  |                | Inscrição Estadual                |
| Sim 🗸                                                                             |                  |                |                                   |
| Isento de Inscrição Municipal?                                                    |                  |                | Inscrição Municipal               |
| Sim 🗸                                                                             |                  |                |                                   |
| Responsável pelo preenchimento                                                    |                  |                | E-mail                            |
| ANA MARIA                                                                         |                  |                | anamaria@banco.com.br             |
| DDI                                                                               |                  |                | Telefone para contato             |
| 55                                                                                |                  |                | 11 33223322 Ramal 111             |
| DADOS SOBRE FATCA E CÓDIGO LEI                                                    |                  |                |                                   |
| Número de identificação de intermediário global(GIIN)                             |                  | País envolvido | o/relacionado                     |
|                                                                                   |                  |                | T                                 |
| País de origem do investidor                                                      |                  | Código LEI     |                                   |
|                                                                                   | T                |                |                                   |
| Número de telas estimadas para a inclusão deste cadastro: 8<br><u>Tela 1 de 8</u> | Enviar Limpar Ca | mpos Desist    | ir                                |

Tela Dados do Participante

Após a validação dos campos e estando em conformidade com aplicação, uma tela com os dados informados é mostrada para confirmação.

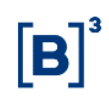

#### Descrição dos Campos da Tela Dados do Participante

| Campo                                 | Descrição                                                                                                    |
|---------------------------------------|----------------------------------------------------------------------------------------------------|
| Campos de preenchir                   | nento obrigatório.                                                                                                    |
| Participante (Razão<br>Social)        | Informar a denominação completa, sem qualquer espécie de<br>abreviaturas, na forma autorizada pelo Banco Central do Brasil ou<br>registrada no Cadastro Nacional das Pessoas Jurídicas.                                                                                                    |
| Participante (CNPJ)                   | CNPJ do Participante.                                                                                                    |
| Custodiante (CNPJ)                    | CNPJ do Custodiante.                                                                                                    |
| Habilitação Operação<br>Compromissada | Selecionar <b>SIM</b> , se a instituição for autorizada a praticar operações<br>compromissadas conforme a Resolução nº 2675, do Banco Central do<br>Brasil.                                                                                                    |
| Natureza Econômica                    | Lista pré-definida de valores. Selecionar a natureza econômica do participante. No caso de banco múltiplo, verificar a codificação dos bancos e suas respectivas carteiras na seção informações adicionais.                                                                                                    |
| Controle acionário                    | Selecionar: público, privado ou público em processo de privatização.                                                                                                    |
| Natureza Jurídica                     | Lista pré-definida de valores. Selecionar a modalidade de natureza jurídica do Participante.                                                                                                    |
| Filtro Grupo<br>Econômico             | Se o grupo econômico já estiver cadastrado na Cetip, digitar as iniciais<br>do nome desse grupo, por exemplo: <b>LEME</b> . Ao acionar o botão de<br>seleção (com setas parar a direita), aparece uma caixa de seleção com<br>as opções de Grupos Econômicos já cadastrados no sistema, no caso,<br><b>LEMEBM</b> , <b>LEMECOR</b> e <b>LEMEAM</b> . |
| Grupo Econômico                       | Informar o nome do Grupo Econômico.                                                                                                    |
|                                       | O grupo econômico ao qual o Participante está vinculado, permite a<br>classificação de operações intra e extra grupo dentro das aplicações da<br>Cetip.                                                                                                    |
| Origem de Capital                     | Selecionar a origem do capital: <b>Nacional</b> , <b>Estrangeiro</b> ou <b>Multinacional</b> .                                                                                                    |
| Isento de Inscrição<br>Estadual       | Caixa com as opções: Sim e Não.                                                                                                    |
| Inscrição Estadual                    | Número da Inscrição Estadual.                                                                                                    |
| Isento de Inscrição<br>Municipal      | Caixa com as opções: Sim e Não.                                                                                                    |
| Inscrição Municipal                   | Número da Inscrição Municipal.                                                                                                    |
| Responsável pelo<br>preenchimento     | Informar o nome da pessoa responsável pelo preenchimento do<br>formulário. Com esta providência será facilitado o acerto de eventuais<br>equívocos com a rapidez desejada. Através da Função Cadastro Prévio<br>da Opção Administração de Participantes do NoMe, este campo vem<br>preenchido com o código do usuário logado no sistema.             |

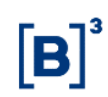

| Campo                           | Descrição                                                                                                    |
|---------------------------------|----------------------------------------------------------------------------------------------------|
| E-mail                          | Informar o endereço eletrônico para o qual deverão ser enviados os comunicados e cartas circulares emitidos pela Cetip.                                                                                                    |
| DDI                             | Campo previamente preenchido com o código relativo à discagem direta<br>internacional do Brasil. Caso a sede da instituição/empresa se localize<br>em outro país, informar seu DDI.                                             |
| Telefone para contato           | Na primeira seção, informar o DDD - Código brasileiro de discagem<br>direta à distância da cidade onde o contato principal está lotado. Na<br>segunda seção, informar o número do telefone utilizado pelo contato<br>principal. |
| Ramal                           | Informar o número do ramal. Indicação necessária quando o contato principal não possuir telefone direto.                                                                                                    |
| Número de<br>identificação de   | Campo Opcional se nenhum dos campos referentes ao FATCA for preenchido.                                                                                                    |
| (GIIN)                          | Apresenta o Código Número Identificação constante no cadastro de<br>conta do emissor do ativo.                                                                                                    |
| País envolvido/<br>relacionado  | Campo Opcional se nenhum dos campos referentes ao FATCA for preenchido.                                                                                                    |
|                                 | Apresenta o código país envolvido constante no cadastro de conta do emissor do ativo                                                                                                    |
| País de origem do<br>investidor | Campo Opcional se nenhum dos campos referentes ao FATCA for preenchido.                                                                                                    |
|                                 | Apresenta o código país investidor constante no cadastro de conta do emissor do ativo                                                                                                    |
| Código LEI                      | Campo Opcional.                                                                                                    |
|                                 | Apresenta o Código LEI constante no cadastro de conta do emissor do<br>ativo                                                                                                    |

**Etapa 2 – Dados do Endereço da Sede:** Nessa etapa são informados os dados do endereço necessários que constarão nas consultas, relatórios e operações do Participante dentro da Cetip.

#### Tela Dados do Endereço da Sede

| Dados do Endereço da Sede                  |        |                                        |                                           |
|--------------------------------------------|--------|----------------------------------------|-------------------------------------------|
| Participante (Razão Social)<br>HEVELYN S/A |        |                                        |                                           |
| Logradouro                                 |        | Identificador de Endereço              | Copiar dados para o Endereço de COBRANÇA? |
| RUA JABUTICABA                             | ]      | SEDE                                   | Sim 🗸                                     |
| Número                                     |        | Complemento                            | Bairro                                    |
| 896                                        |        |                                        | JARDIM PAULISTA                           |
| País                                       | UF     | Filtro Município                       | Município                                 |
| BRASIL                                     | SP 🗸   | >>>>>>>>>>>>>>>>>>>>>>>>>>>>>>>>>>>>>> | SÃO PAULO 🗸                               |
| CEP                                        | DDI    | PABX                                   |                                           |
| 05778220                                   | 55     | 11 22365986                            |                                           |
| Protocolo<br>W0003510                      |        |                                        |                                           |
| <u>Tela 2 de 9</u>                         |        |                                        |                                           |
|                                            | Enviar | Limpar Campos Voltar Des               | sistir                                    |

Após a validação dos campos e estando em conformidade com aplicação, uma tela com os dados informados é mostrada para confirmação.

| Descrição dos Campos da Tela Dados do Endereço da Sede |                                                                                                    |  |  |  |
|--------------------------------------------------------|----------------------------------------------------------------------------------------------------|--|--|--|
| Campo                                                  | Descrição                                                                                                    |  |  |  |
| Campos de preenchimento obrigatório.                   |                                                                                                    |  |  |  |
| Logradouro                                             | Denominação completa da rua, avenida, praça, alameda, travessa,<br>quadra ou estrada onde está localizada a sede da<br>instituição/empresa.                  |  |  |  |
| Identificador de<br>Endereço                           | Identifica que o endereço em questão é da sede da<br>instituição/empresa a ser cadastrada.                                                                   |  |  |  |
| Copiar dados para o<br>endereço de cobrança?           | Caixa com as opções: Sim e Não.                                                                                                    |  |  |  |
| Número                                                 | Número do prédio sede. Nos casos de localização em estrada, quando não é comum a existência de número, informar o quilômetro.                                |  |  |  |
| Complemento                                            | Dados complementares relativos ao endereço, por exemplo, andar,<br>sala, grupo de salas, bloco, denominação do prédio/edifício ou nome<br>do condomínio.     |  |  |  |
| Bairro                                                 | Nome oficial do bairro onde a sede está localizada.                                                                                                    |  |  |  |
| País                                                   | Selecionar o país em que a sede está localizada.                                                                                                    |  |  |  |
| UF                                                     | Em se tratando de endereço no Brasil este campo terá que ser<br>obrigatoriamente preenchido. Nos casos de endereços no exterior não<br>preencher este campo. |  |  |  |
| Filtro Município                                       | Informar as iniciais da cidade onde a instituição/empresa está<br>localizada e clicar no botão <b>seta dupla</b> .                                           |  |  |  |
| Município                                              | Selecionar o nome da cidade em que a sede está situada. Quando o país não for Brasil, digitar o nome da Cidade.                                              |  |  |  |

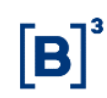

| Campo     | Descrição                                                                                                    |
|-----------|----------------------------------------------------------------------------------------------------|
| CEP       | Código de endereçamento postal relativo ao endereço da sede. Trata-<br>se de informação obrigatória no caso de endereço no Brasil e não<br>preencher este campo nos casos de endereço no exterior. |
| DDI       | Código relativo à Discagem Direta Internacional, atribuído ao país onde a sede está localizada.                                                                                                    |
| PABX      | Número da central telefônica dos que possuem este tipo de serviço.                                                                                                    |
| Protocolo | A partir da 2ª etapa, o sistema mostra o código do protocolo gerado, que facilitará a identificação do Participante cadastrado no sistema.                                                         |

Etapa 3 – Dados do Endereço para Cobrança: Quando for informado Não no campo Endereço para empresa de documentos fiscais na Etapa 2 – Dados do endereço da Sede, a aplicação abre a tela abaixo. Nessa etapa são informados os dados do endereço onde deve ser feita a cobrança.

|                                 |        | auos uo Endereço para cobrança          |   |
|---------------------------------|--------|-----------------------------------------|---|
| Dados do Endereço para Cobrança |        |                                         |   |
| Participante (Razão Social)     |        |                                         |   |
| HEVELYN S/A                     |        |                                         |   |
| Logradouro                      |        | Identificador de Endereço               |   |
| RUA JABUTICABA                  |        | COBRANCA                                |   |
| Número                          |        | Complemento Bairro                      |   |
| 896                             |        | JARDIM PAULISTA                         |   |
| País                            | UF     | Filtro Município Município              |   |
| BRASIL                          | SP 🗸   | >> SÃO PAULO                            | ~ |
| CEP                             | DDI    | Telefone E-mail para Documentos Fiscais |   |
| 05778-220                       | 55     | 11 22365986 Ramal anamaria@banco.com.br |   |
| Protocolo                       |        |                                         |   |
| W0003510                        |        |                                         |   |
| <u>Tela 3 de 9</u>              |        |                                         |   |
|                                 | Enviar | Limpar Campos Voltar Desistir           |   |

Após a validação dos campos e estando em conformidade com aplicação, uma tela com os dados informados é mostrada para confirmação.

|  | Descrição do | os Campos d | a Tela Dados do | Endereço para | Cobrança |
|--|--------------|-------------|-----------------|---------------|----------|
|--|--------------|-------------|-----------------|---------------|----------|

| Campo         | Descrição                                                                                                    |
|---------------|----------------------------------------------------------------------------------------------------|
| Campos de pre | eenchimento obrigatório.                                                                                                    |
| Logradouro    | Definição completa da rua, avenida, praça, alameda, travessa, quadra ou<br>estrada onde está localizada a instituição/empresa.                           |
| Número        | Número do prédio onde fica a instituição/empresa. Nos casos de localização em estrada, quando não é comum a existência de número, informar o quilômetro. |
| Complemento   | Dados complementares relativos ao endereço, por exemplo, andar, sala, grupo de salas, bloco, denominação do prédio/edifício ou nome do condomínio.       |
| Bairro        | Nome oficial do bairro onde a instituição/empresa está localizada.                                                                                       |
| País          | Selecionar o país em que a instituição/empresa está localizada.                                                                                          |

Tela Dados do Endereço para Cobrança

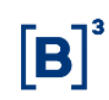

| Campo                                | Descrição                                                                                                    |
|--------------------------------------|----------------------------------------------------------------------------------------------------|
| UF                                   | Em se tratando de endereço no Brasil este campo terá que ser obrigatoriamente preenchido. No caso de endereços no exterior não preencher este campo.                                                                   |
| Filtro Município                     | Informar as iniciais da cidade onde a instituição/empresa está localizada e clicar<br>no botão <b>seta dupla</b> .                                                                                                    |
| Município                            | Selecionar o nome da cidade em que a instituição/empresa está situada.<br>Quando o país não for Brasil, digitar o nome da Cidade.                                                                                      |
| CEP                                  | Código de endereçamento postal relativo ao endereço da instituição/empresa.<br>Trata-se de informação obrigatória no caso de endereço no Brasil e opcional no<br>caso de endereço no exterior.                         |
| DDI                                  | Código relativo à Discagem Direta Internacional, atribuído ao país onde a sede está localizada.                                                                                                    |
| Telefone                             | Na primeira seção, informar o DDD - Código brasileiro de discagem direta à distância da cidade onde o contato principal está lotado. Na segunda seção, informar o número do telefone utilizado pelo contato principal. |
| E-mail para<br>documentos<br>fiscais | Informar e-mail para envio dos documentos fiscais.                                                                                                    |

Etapa 4 – Dados do Diretor Responsável junto à Cetip: Nessa etapa são informados os dados do Diretor.

Tela Dados do Diretor Responsável junto à Cetip

| Dados do Diretor Responsável junto à CETIP (Estatu | utário)                     |                           |
|----------------------------------------------------|-----------------------------|---------------------------|
| Participante (Razão Social)<br>HEVELVN S/A         |                             |                           |
| Diretor Responsável junto à CETIP (Estatutário)    |                             | Identificador de Endereço |
| MARIO PEREIRA                                      |                             | ~                         |
| Doc. de Identidade                                 | Data de Emissão             | CPF                       |
| 378968951                                          | 10 / 02 / 2010              | 61538922991               |
| DDI                                                | Telefone                    | Fax                       |
| 55                                                 | 11 31112569 Ramal 881       |                           |
| Deseja Receber Comunicado?                         | Email                       |                           |
| Não 🗸                                              | mario.pereira@banco.com.br  |                           |
| Protocolo                                          |                             |                           |
| W0003510                                           |                             |                           |
| <u>Tela 4 de 9</u>                                 |                             |                           |
| Enviar                                             | mpar Campos Voltar Desistir |                           |

Após a validação dos campos e estando em conformidade com aplicação, uma tela com os dados informados é mostrada para confirmação.

Descrição dos Campos Tela Dados do Diretor Responsável junto à Cetip

junto à Cetip (estatutário)

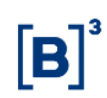

| Campo                          | Descrição                                                                                                    |  |
|--------------------------------|----------------------------------------------------------------------------------------------------|--|
| Identificador de<br>Endereço   | Informar em qual endereço o contato principal está lotado.                                                                                                    |  |
| Doc. Identidade                | Informar o número do documento de identidade do diretor responsável.                                                                                                    |  |
| Data de Emissão                | Informar a data de emissão do documento de identificação do diretor.                                                                                                    |  |
| CPF                            | Informar o número do CPF do diretor responsável.                                                                                                    |  |
| DDI                            | Código relativo à Discagem Direta Internacional, atribuído ao país no<br>qual o contato principal está lotado. Esta informação poderá deixar de<br>ser prestada quando o contato principal estiver lotado no Brasil. |  |
| Telefone                       | Informar o número do telefone utilizado pelo contato principal.                                                                                                    |  |
| Ramal                          | Informar o número do ramal. Indicação necessária quando o contato principal não possuir telefone direto.                                                                                                    |  |
| Fax                            | Número do fax utilizado pelo contato principal para remessas e recebimentos de mensagens.                                                                                                    |  |
| Deseja Receber<br>Comunicados? | Se informado <b>SIM</b> , os comunicados e cartas circulares emitidos pela<br>Cetip serão enviados ao e-mail informado; se informado <b>Não</b> , não<br>haverá distribuição por esse canal de comunicação.          |  |
| E-mail para<br>correspondência | Informar o endereço eletrônico para o qual deverão ser enviados os comunicados e cartas circulares emitidos pela Cetip.                                                                                              |  |

**Etapa 5 – Dados da Conta:** Nessa etapa são informados os dados da Conta Própria que estabelece as diretrizes operacionais do Participante na Cetip.

#### Tela Dados da Conta

| Dados da Conta                       |                                      |                  |
|--------------------------------------|--------------------------------------|------------------|
| Participante (Razão Social)          |                                      |                  |
| HEVELYN S/A                          |                                      |                  |
| Nome da Conta                        |                                      |                  |
| HEVELYN S/A                          |                                      |                  |
| Liquidante (Razão Social)            | Cartão de Autógrafos Próprio?        | Só Consulta      |
| BANCO DEHOM S/A                      | Não 🗸                                | Não 🗸            |
| Malote Próprio?                      |                                      | Familia Própria? |
| Não 🗸                                |                                      | Não 🗸            |
| Nome da conta na qual o malote dever | á ser vinculado                      |                  |
| BANCO DEHOM S/A                      |                                      |                  |
| Conta SELIC                          | Tipo da Conta SELIC                  |                  |
| -                                    | ✓                                    |                  |
| Protocolo                            |                                      |                  |
| W0003510                             |                                      |                  |
| <u>Tela 5 de 9</u>                   |                                      |                  |
|                                      | Enviar Limpar Campos Voltar Desistir |                  |

Após a validação dos campos e estando em conformidade com aplicação, uma tela com os dados informados é mostrada para confirmação.

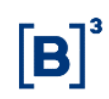

| Descrição dos Campos Tela Dados da Conta | Descrição | dos Ca | mpos Tela | Dados | da Conta |
|------------------------------------------|-----------|--------|-----------|-------|----------|
|------------------------------------------|-----------|--------|-----------|-------|----------|

| Campo                                                                                                    | Descrição                                                                                                    |  |  |  |  |
|----------------------------------------------------------------------------------------------------|----------------------------------------------------------------------------------------------------|--|--|--|--|
| Campos de preenchim                                                                                                    | Campos de preenchimento obrigatório.                                                                                                    |  |  |  |  |
| Nome da Conta                                                                                                    | Se a Razão Social da Instituição possuir mais de 40 caracteres, informar uma denominação com as abreviaturas necessárias que a identifiquem.                                                                    |  |  |  |  |
| Liquidante (Razão<br>Social)                                                                                                    | Informar a denominação completa do banco liquidante, sem qualquer espécie de abreviaturas.                                                                                                    |  |  |  |  |
| Cartão de Autógrafo<br>Próprio                                                                                                    | Informar se o Participante/fundo possui cartão de autógrafo próprio. Ao marcar <b>Não</b> fica automaticamente entendido que estão vinculados ao cartão de autógrafos de terceiros.                             |  |  |  |  |
| Só Consulta                                                                                                    | Informar o Participante irá apenas consultar as operações.                                                                                                    |  |  |  |  |
| Malote Próprio                                                                                                    | Informar se o Participante possui malote próprio. Ao marcar <b>Não</b> fica automaticamente entendido que o Participante utiliza malote de terceiros para receber relatórios e arquivos gerados pelos sistemas. |  |  |  |  |
| Família Própria                                                                                                    | Selecionar Sim se a instituição possui família própria. Caso faça parte de alguma família de instituições já cadastradas na Cetip, Selecionar <b>Não</b> .                                                      |  |  |  |  |
| Nome da Conta na<br>qual o malote deverá<br>ser vinculado                                                                                                    | Quando informado Malote Próprio = <b>Não</b> , informar o nome da conta que receberá arquivos e relatórios da instituição.                                                                                      |  |  |  |  |
| Conta SELIC Informar o seu código de conta própria no Sistema Especial de<br>Liquidação e Custódia – SELIC. Essa informação é necessária apena<br>quando da criação, pela Cetip, do mesmo tipo de conta. |                                                                                                    |  |  |  |  |

Tipo de Conta SELIC

Etapa 6 – Dados do Diretor Responsável junto à CETIP pelo cumprimento da CVM 505 (Estatutário): Nessa etapa são informados os dados do Diretor Responsável junto à Cetip pelo cumprimento da CVM 505 (Estatutário).

O cadastro de dados de Diretores Responsáveis (ICVM 505) é obrigatório somente para os Participantes das seguintes Naturezas Econômicas:

BANCO COMERCIAL; BANCO DE INVESTIMENTO; BANCO MULTIPLO 01; BANCO MULTIPLO 02; BANCO MULTIPLO 03; BANCO MULTIPLO 05; BANCO MULTIPLO 06; BANCO MULTIPLO 07; BANCO MULTIPLO 09; BANCO MULTIPLO 10; BANCO MULTIPLO 12; BANCO MULTIPLO 13; BANCO MULTIPLO 14; BANCO MULTIPLO 18; BANCO MULTIPLO 20; BANCO MULTIPLO 21; BANCO MULTIPLO 22; SOCIEDADE DISTRIBUIDORA DE TITULOS E VALORES MOBILIARIOS; SOCIEDADE CORRETORA DE TITULOS E VALORES MOBILIARIOS; SOCIEDADE CORRETORA DE TITULOS E CAMBIO.

A classificação das Instituições Financeiras, que operam como Banco Múltiplo, de acordo com a natureza e tipo de carteira está no site da Cetip <u>www.cetip.com.br</u> em Comunicados e Documentos / Documentação para Cadastro / Classificação de Banco Múltiplo.

# Tela Dados do Diretor Responsável junto à CETIP pelo cumprimento da CVM 505 (Estatutário)

| Dados do Diretor Responsável junto         | à CETIP pelo cum | nprimento da ICVM 505 ( | Estatutário) |                           |
|--------------------------------------------|------------------|-------------------------|--------------|---------------------------|
| Participante (Razão Social)<br>HEVELYN S/A |                  |                         |              |                           |
| Diretor Responsável junto à CETIP (E       | statutário)      |                         |              | Identificador de Endereço |
| Doc. de Identidade                         | ]                | Data de Emissão         |              | CPF                       |
| DDI<br>Deseja Receber Comunicado?          |                  | Telefone       Email    | Ramal        | Fax                       |
| Não V<br>Protocolo<br>W0003510             |                  |                         |              |                           |
| <u>Tela 6 de 9</u>                         | Enviar Limp      | par Campos Voltar       | Desistir     |                           |

Após a validação dos campos e estando em conformidade com aplicação, uma tela com os dados informados é mostrada para confirmação.

# Descrição dos Campos Tela Dados do Diretor Responsável junto à CETIP pelo cumprimento da CVM 505 (Estatutário)

| cumprimento da CVM                                    | 505 (Estatutário)                                                                                                    |  |  |  |  |
|-------------------------------------------------------|----------------------------------------------------------------------------------------------------|--|--|--|--|
| Campo                                                 | Descrição                                                                                                    |  |  |  |  |
| Campos de preenchim                                   | Campos de preenchimento obrigatório.                                                                                                    |  |  |  |  |
| Diretor Responsável<br>junto à Cetip<br>(Estatutário) | Informar o nome do Diretor Responsável junto à Cetip (Estatutário).                                                                                                    |  |  |  |  |
| Identificador de<br>Endereço                          | Informar em qual endereço o contato principal está lotado. Combo: Sede ou Cobrança.                                                                                                    |  |  |  |  |
| Doc. de Identidade                                    | Informar número do documento de identidade do Diretor Responsável junto à Cetip (Estatutário).                                                                                                    |  |  |  |  |
| Data de Emissão                                       | Informar a Data de Emissão do documento de identidade do Diretor<br>Responsável junto à Cetip (Estatutário).                                                                                                    |  |  |  |  |
| CPF                                                   | Informar número do CPF do Diretor Responsável junto à Cetip<br>(Estatutário).                                                                                                    |  |  |  |  |
| DDI                                                   | Código relativo à Discagem Direta Internacional, atribuído ao país no<br>qual o contato principal está lotado. Esta informação poderá deixar de<br>ser prestada quando o do Diretor Responsável junto à Cetip (Estatutário)<br>estiver lotado no Brasil. |  |  |  |  |
| Telefone                                              | Informar o número do telefone utilizado pelo Diretor Responsável junto à<br>Cetip (Estatutário).                                                                                                    |  |  |  |  |
| Ramal                                                 | Informar o número do ramal. Indicação necessária quando o Diretor<br>Responsável junto à Cetip (Estatutário) não possuir telefone direto.                                                                                                    |  |  |  |  |
| Fax                                                   | Número do fax utilizado pelo do Diretor Responsável junto à Cetip<br>(Estatutário) para remessas e recebimentos de mensagens.                                                                                                    |  |  |  |  |

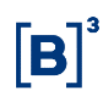

| Campo                          | Descrição                                                                                                    |  |
|--------------------------------|----------------------------------------------------------------------------------------------------|--|
| Deseja Receber<br>Comunicados? | Se informado <b>SIM</b> , os comunicados e cartas circulares emitidos pela<br>Cetip serão enviados ao e-mail informado; se informado <b>Não</b> , não<br>haverá distribuição por esse canal de comunicação. |  |
| E-mail para<br>correspondência | Informar o endereço eletrônico para o qual deverão ser enviados os comunicados e cartas circulares emitidos pela Cetip.                                                                                     |  |

Etapa 7 – Dados do Diretor Responsável junto à CETIP pela supervisão dos procedimentos e controles internos (Estatutário): Nessa etapa são informados os dados do Diretor Responsável junto à CETIP pela supervisão dos procedimentos e controles internos (Estatutário).

O cadastro de dados de Diretores Responsáveis (Controle Interno) é obrigatório somente para os Participantes das seguintes Naturezas Econômicas:

BANCO COMERCIAL; BANCO DE INVESTIMENTO; BANCO MULTIPLO 01; BANCO MULTIPLO 02; BANCO MULTIPLO 03; BANCO MULTIPLO 05; BANCO MULTIPLO 06; BANCO MULTIPLO 07; BANCO MULTIPLO 09; BANCO MULTIPLO 10; BANCO MULTIPLO 12; BANCO MULTIPLO 13; BANCO MULTIPLO 14; BANCO MULTIPLO 18; BANCO MULTIPLO 20; BANCO MULTIPLO 21; BANCO MULTIPLO 22; SOCIEDADE DISTRIBUIDORA DE TITULOS E VALORES MOBILIARIOS; SOCIEDADE CORRETORA DE TITULOS E VALORES MOBILIARIOS; SOCIEDADE TITULOS E VALORES MOBILIARIOS E CAMBIO.

A classificação das Instituições Financeiras, que operam como Banco Múltiplo, de acordo com a natureza e tipo de carteira está no site da Cetip <u>www.cetip.com.br</u> em Comunicados e Documentos / Documentação para Cadastro / Classificação de Banco Múltiplo.

# Tela Dados do Diretor Responsável junto à CETIP pela supervisão dos procedimentos e controles internos (Estatutário)

| Dados do Diretor Responsável junto          | à CETIP responsável pela supervisão dos procedimentos e co | ntroles internos (Estatutário) |
|---------------------------------------------|------------------------------------------------------------|--------------------------------|
| Participante (Razão Social)<br>HEVELYN S/A  |                                                            |                                |
| Diretor Responsável junto à CETIP (Es       | tatutário)                                                 | Identificador de Endereço      |
| Doc. de Identidade                          | Data de Emissão                                            | CPF                            |
| DDI                                         | Telefone Ramal                                             | Fax                            |
| Deseja Receber Comunicado?                  | Email                                                      |                                |
| Protocolo<br>W0003510<br><u>Tela 7 de 9</u> |                                                            |                                |
|                                             | Enviar Limpar Campos Voltar Desistir                       |                                |

Após a validação dos campos e estando em conformidade com aplicação, uma tela com os dados informados é mostrada para confirmação.

| Campo                                                 | Descrição                                                                                                    |
|-------------------------------------------------------|----------------------------------------------------------------------------------------------------|
| Diretor Responsável<br>junto à Cetip<br>(Estatutário) | Informar o nome do Diretor Responsável junto à Cetip (Estatutário).                                                                                                    |
| Identificador de<br>Endereço                          | Informar em qual endereço o contato principal está lotado. Combo: Sede ou Cobrança.                                                                                                    |
| Doc. de Identidade                                    | Informar número do documento de identidade do Diretor Responsável junto à Cetip (Estatutário).                                                                                                    |
| Data de Emissão                                       | Informar a Data de Emissão do documento de identidade do Diretor<br>Responsável junto à Cetip (Estatutário).                                                                                                    |
| CPF                                                   | Informar número do CPF do Diretor Responsável junto à Cetip<br>(Estatutário).                                                                                                    |
| DDI                                                   | Código relativo à Discagem Direta Internacional, atribuído ao país no<br>qual o contato principal está lotado. Esta informação poderá deixar de<br>ser prestada quando o do Diretor Responsável junto à Cetip (Estatutário)<br>estiver lotado no Brasil. |
| Telefone                                              | Informar o número do telefone utilizado pelo Diretor Responsável junto à Cetip (Estatutário).                                                                                                    |
| Ramal                                                 | Informar o número do ramal. Indicação necessária quando o Diretor<br>Responsável junto à Cetip (Estatutário) não possuir telefone direto.                                                                                                    |
| Fax                                                   | Número do fax utilizado pelo do Diretor Responsável junto à Cetip (Estatutário) para remessas e recebimentos de mensagens.                                                                                                    |
| Deseja Receber<br>Comunicados?                        | Se informado <b>SIM</b> , os comunicados e cartas circulares emitidos pela<br>Cetip serão enviados ao e-mail informado; se informado <b>Não</b> , não<br>haverá distribuição por esse canal de comunicação.                                              |
| E-mail para<br>correspondência                        | Informar o endereço eletrônico para o qual deverão ser enviados os comunicados e cartas circulares emitidos pela Cetip.                                                                                                    |

# Descrição dos Campos Tela Dados do Diretor Responsável junto à CETIP pela supervisão dos procedimentos e controles internos (Estatutário)

| Dados do Diretor Responsável junt          | o à CETIP pela Guarda Fi | isica           |          |                           |
|--------------------------------------------|--------------------------|-----------------|----------|---------------------------|
| Participante (Razão Social)<br>HEVELYN S/A |                          |                 |          |                           |
| Diretor Responsável junto á CETIP p        | ela Guarda Fisica        |                 |          | Identificador de Endereço |
| Doc. de Identidade                         | ו<br>                    | Data de Emissão |          | CPF                       |
| DDI                                        | ר<br>[                   | lefone          | Ramal    | Fax                       |
| Deseja Receber Comunicado?                 | E<br>[                   | mail            |          |                           |
| W0003510<br>Tela 8 de 9                    |                          |                 |          |                           |
|                                            | Enviar Limpar Ca         | mpos Voltar     | Desistir |                           |

# Etapa 8 – Dados do Diretor Responsável junto à CETIP pela Guarda Física

Após a validação dos campos e estando em conformidade com aplicação, uma tela com os dados informados é mostrada para confirmação.

| Descrição dos Campos Tela Dados do Diretor Responsável junto à CETIP pela C | Guarda |
|-----------------------------------------------------------------------------|--------|
| Física                                                                      |        |

| Campo                                                      | Descrição                                                                                                    |
|------------------------------------------------------------|----------------------------------------------------------------------------------------------------|
| Diretor Responsável<br>junto à Cetip pela<br>Guarda Física | Informar o nome do Diretor Responsável junto à Cetip pela Guarda<br>Física.                                                                                                    |
| Identificador de<br>Endereço                               | Informar em qual endereço o contato principal está lotado. Combo: Sede ou Cobrança.                                                                                                    |
| Doc. de Identidade                                         | Informar número do documento de identidade do Diretor Responsável junto à Cetip pe\\la Guarda Física.                                                                                                    |
| Data de Emissão                                            | Informar a Data de Emissão do documento de identidade do Diretor<br>Responsável junto à Cetip pela Guarda Física.                                                                                                    |
| CPF                                                        | Informar número do CPF do Diretor Responsável junto à Cetip pela<br>Guarda Física.                                                                                                    |
| DDI                                                        | Código relativo à Discagem Direta Internacional, atribuído ao país no<br>qual o contato principal está lotado. Esta informação poderá deixar de<br>ser prestada quando o do Diretor Responsável junto à Cetip pela<br>Guarda Física.estiver lotado no Brasil. |
| Telefone                                                   | Informar o número do telefone utilizado pelo Diretor Responsável junto à Cetip pela Guarda Física.                                                                                                    |
| Ramal                                                      | Informar o número do ramal. Indicação necessária quando o Diretor<br>Responsável junto à Cetip pela Guarda Física não possuir telefone<br>direto.                                                                                                    |
| Fax                                                        | Número do fax utilizado pelo do Diretor Responsável junto à Cetip pela<br>Guarda Física para remessas e recebimentos de mensagens.                                                                                                    |

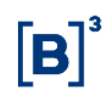

| Campo                          | Descrição                                                                                                    |
|--------------------------------|----------------------------------------------------------------------------------------------------|
| Deseja Receber<br>Comunicados? | Se informado <b>SIM</b> , os comunicados e cartas circulares emitidos pela<br>Cetip serão enviados ao e-mail informado; se informado <b>Não</b> , não<br>haverá distribuição por esse canal de comunicação. |
| E-mail                         | Informar o endereço eletrônico para o qual deverão ser enviados os comunicados e cartas circulares emitidos pela Cetip.                                                                                     |

#### Etapa 9 – Dados da Indicação de Participação na CCP

| Dados da Indicação de Participação na CCP |                    |  |  |
|-------------------------------------------|--------------------|--|--|
| Participante (Razão Social) HEVELYN S/A   | Protocolo W0003510 |  |  |
| Deseja atuar na CCP? Não 🗸                |                    |  |  |
| <u>Tela 9 de 9</u>                        |                    |  |  |
| Confirmar Limpar Campos                   | Voltar Desistir    |  |  |

Nessa etapa o participante informa se deseja atuar na CCP.

Em seguida o sistema mostra que o cadastro prévio foi efetuado como sucesso, conforme mensagem abaixo. A efetivação do cadastro está condicionada ao envio da documentação necessária para a abertura da conta na Cetip.

Inclusão do Cadastro Prévio do Pretendente HEVELYN S/A realizada com Sucesso. O seu protocolo é W0003510.

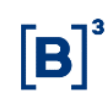

#### 4.2 Cadastro de Fundos de Investimentos

#### Visão Geral

Esta função deve ser utilizada apenas pelo custodiante para o cadastro prévio de fundos de investimentos.

**Etapa 1 – Dados do Fundo de Investimento:** Nessa etapa são informados os dados necessários para identificação e qualificação do fundo, bem como da instituição responsável pelas operações dele dentro da Cetip.

| Dados do Fundo de Investimento                                             |                                                     |
|----------------------------------------------------------------------------|-----------------------------------------------------|
| Participante (Razão Social)                                                | Participante (CNPJ)                                 |
|                                                                            |                                                     |
| Custodiante (CNPJ)                                                         | Custodiante (CNPJ)                                  |
|                                                                            |                                                     |
| <b>"</b>                                                                   |                                                     |
| Custodiante(Razão Social)                                                  | Conta responsável pelo Custodiado                   |
|                                                                            | $\checkmark$                                        |
| Adm. Legal (Razão Social)                                                  | Adm. Legal (CNPJ)                                   |
|                                                                            |                                                     |
| Gestor (Razão Social)                                                      | Gestor (CNPJ)                                       |
|                                                                            |                                                     |
| Natureza Econômica                                                         | Natureza Jurídica                                   |
| ✓                                                                          | ~                                                   |
| Controle Acionário                                                         | Origem de Capital                                   |
| ✓                                                                          | ~                                                   |
| DDI                                                                        | PABX                                                |
| 55                                                                         |                                                     |
| Cartão de Autógrafos Próprio?                                              | Conta do Cartão                                     |
| Não 🗸                                                                      |                                                     |
|                                                                            | Liquidante (Razão Social)                           |
|                                                                            |                                                     |
| Conta SELIC                                                                | Tipo da Conta SELIC                                 |
|                                                                            | ×                                                   |
| Malote Próprio?                                                            | Nome da conta na qual o malote deverá ser vinculado |
| Não 🗸                                                                      |                                                     |
| Responsável pelo preenchimento                                             | E-mail                                              |
|                                                                            |                                                     |
| DDI                                                                        | Telefone para contato                               |
| 55                                                                         | Ramal                                               |
|                                                                            |                                                     |
| Número de telas estimadas para a inclusão deste cadastro: 4<br>Tela 1 de 4 |                                                     |

#### Tela Dados do Fundo de Investimento

Após a validação dos campos e estando em conformidade com aplicação, uma tela com os dados informados é mostrada para confirmação.

| Campo                                 | Descrição                                                                                                    |
|---------------------------------------|----------------------------------------------------------------------------------------------------|
| Campos de preenchim                   | nento obrigatório.                                                                                                    |
| Participante (Razão<br>Social)        | Informar a denominação completa do fundo, sem qualquer espécie de<br>abreviaturas na forma registrada no Cadastro Nacional de Pessoas<br>Jurídicas. |
| Participante (CNPJ)                   | Informar o número de inscrição do fundo no Cadastro Nacional das<br>Pessoas Jurídicas.                                                              |
| Custodiante (CNPJ)                    | Informar o número de inscrição do custodiante no Cadastro Nacional das Pessoas Jurídicas.                                                           |
| Administrador Legal<br>(Razão Social) | Informar a denominação completa do Administrador Legal do Fundo, sem qualquer espécie de abreviaturas, conforme registro na CVM.                    |
| Administrador Legal<br>(CNPJ)         | CNPJ do Administrador Legal do Fundo.                                                                                                    |

#### Descrição dos Campos da Tela Dados do Fundo de Investimento

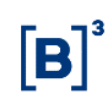

| Campo                                                     | Descrição                                                                                                    |
|-----------------------------------------------------------|----------------------------------------------------------------------------------------------------|
| Gestor (Razão Social)                                     | Informar a razão social completa, sem qualquer espécie de abreviaturas.                                                                                                    |
| Gestor (CNPJ)                                             | CNPJ do Gestor do Fundo.                                                                                                    |
| Natureza Econômica<br>do Fundo                            | Lista pré-definida de valores. Selecionar a natureza econômica do fundo.                                                                                                    |
| Natureza Jurídica                                         | Lista pré-definida de valores. Selecionar a modalidade de natureza jurídica do fundo.                                                                                                    |
| Controle Acionário                                        | Informar se público, privado ou público em processo de privatização.                                                                                                    |
| Origem de Capital                                         | Indicar se Nacional, Estrangeiro ou Multinacional.                                                                                                    |
| DDI                                                       | Campo previamente preenchido com o código relativo à discagem direta<br>internacional do Brasil. Caso a sede do fundo se localize em outro país,<br>informar o DDI.                                                                         |
| PABX                                                      | Na primeira seção, informar o DDD – Código brasileiro de discagem a<br>distância, da cidade onde o contato principal está logado. Na segunda<br>seção, informar o número do telefone da instituição administradora da<br>custódia do fundo. |
| Cartão de Autógrafos<br>Próprio?                          | Não: O fundo não possui cartão de autógrafo próprio na Cetip. Neste caso, ele é representado pelo administrador legal ou pelo administrador de custódia.                                                                                    |
| Conta do Cartão                                           | Se no campo <b>Cartão de Autógrafo Próprio</b> for informado <b>Não</b> , informar o código da conta do administrador legal ou administrador de custódia autorizado a assinar legalmente documentos encaminhados à Cetip em nome do fundo.  |
| Liquidante (Razão<br>Social)                              | Informar a denominação completa do banco liquidante principal,<br>responsável pelas liquidações financeiras do fundo, sem qualquer<br>espécie de abreviaturas.                                                                              |
| Conta SELIC                                               | Informar o código de conta própria no Sistema Especial de Liquidação e de Custódia – SELIC.                                                                                                    |
| Tipo de Conta SELIC                                       | Tipos de conta no SELIC.                                                                                                    |
| Malote Próprio?                                           | Selecionar <b>Sim</b> , se fundo possuir malote segregado do administrador de custódia.                                                                                                    |
|                                                           | Selecionar <b>Não</b> , se fundo utilizar malotes de terceiros para receber relatórios e arquivos gerados pelo sistema.                                                                                                    |
| Nome da conta na<br>qual o malote deverá<br>ser vinculado | Se o campo <b>Malote Próprio</b> estiver preenchido com <b>Não</b> , informar nesse campo, o nome da conta que receberá os relatórios e arquivos gerados pelo sistema para o fundo.                                                         |
| Responsável pelo preenchimento                            | Informar o nome da pessoa responsável pelo preenchimento do<br>formulário. Com esta providência será facilitado o acerto de eventuais<br>equívocos com a rapidez desejada. Campo obrigatório.                                               |

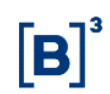

| Campo                 | Descrição                                                                                                    |
|-----------------------|----------------------------------------------------------------------------------------------------|
| E-mail                | E-mail da pessoa responsável pelo preenchimento do formulário. Campo obrigatório.                                                                                                    |
| DDI                   | Campo previamente preenchido com o código relativo à discagem direta<br>internacional do Brasil. Caso a sede da instituição/empresa se localize<br>em outro país, informar seu DDI.                                                                |
| Telefone para Contato | Na primeira seção, informar o DDD - Código brasileiro de discagem<br>direta à distância da cidade onde o contato principal está lotado. Na<br>segunda seção, informar o número do telefone utilizado pelo contato<br>principal. Campo obrigatório. |

**Etapa 2 – Dados do Endereço da Sede:** Nessa etapa são informados os dados do endereço necessários que constarão nas consultas, relatórios e operações do fundo dentro da Cetip.

Campos de preenchimento obrigatório apenas para fundo cujo Administrador Legal não possua conta individualizada na Cetip. Para os fundos com administrador legal cadastrados na Cetip, a aplicação assume os dados do próprio administrador.

| Dados de Endereços               |                            |            |                       |
|----------------------------------|----------------------------|------------|-----------------------|
| Participante (Razão Social)      |                            | Prote      | ocolo                 |
| TESTE FUNDO EPF                  |                            | W00        | 03378                 |
| Endereço da SEDE do Administrado | or Legal                   |            |                       |
| Identificador de Endereço        | Logradouro                 | Número     | o Complemento         |
| SEDE                             | AV. BRIG. FARIA LIMA       | 1355       | 3 ANDAR               |
| País                             | UF                         |            | Cidade                |
| BRASIL                           | SP                         |            | SÃO PAULO             |
| Bairro                           | CEP                        | DDI        | PABX                  |
| JD PAULISTANO                    | 01452-000                  | 55         | (21)22767502          |
| Endereço de COBRANCA do Admini   | strador Legal              |            |                       |
| Identificador de Endereço        | Logradouro                 | Número     | Complemento           |
| COBRANCA                         | AV. BRIG. FARIA LIMA       | 1355       | 3 ANDAR               |
| País                             | UF                         |            | Cidade                |
| BRASIL                           | SP                         |            | SÃO PAULO             |
| Bairro                           | CEP                        | DDI        | Telefone              |
| JD PAULISTANO                    | 01452-000                  | 55         | (021)00000001 R: 0001 |
| E-mail para Documentos Fiscais   |                            |            |                       |
| Endereço da SEDE do Gestor       |                            |            |                       |
| Identificador de Endereço        | Logradouro                 | Número     | Complemento           |
| SEDE-GESTOR                      | AVENIDA DAS AMERICAS       | 199988     | BLOCO A               |
| País                             | UF                         |            | Cidade                |
| BRASIL                           | RJ                         |            | RIO DE JANEIRO        |
| Bairro                           | CEP                        | DDI        | PABX                  |
| BARRA DA TIJUCA                  | 21555-333                  | 55         | (21)22767522          |
| Tela 2 de 4                      |                            |            |                       |
|                                  | Enviar Limpar Campos Volta | r Desistir |                       |
|                                  | Limpar campos Voita        | Doolotti   |                       |

#### Tela Dados do Endereço

Após a validação dos campos e estando em conformidade com a aplicação, uma tela com os dados informados é mostrada para confirmação.

#### Descrição dos Campos da Tela Dados do Endereço

| Campo                                             | Descrição                                                                                                    |  |
|---------------------------------------------------|----------------------------------------------------------------------------------------------------|--|
| Campos de preenchimento obrigatório.              |                                                                                                    |  |
| Logradouro                                        | Denominação completa da rua, avenida, praça, alameda, travessa,<br>quadra ou estrada onde está localizada a sede da instituição/empresa. |  |
| Identificador de<br>Endereço                      | Identifica que o endereço em questão é da sede da instituição/empresa a ser cadastrada.                                                  |  |
| Endereço para<br>remessa de<br>documentos fiscais | Informar se os documentos fiscais devem ser enviados para o endereço da sede.                                                            |  |
| Número                                            | Número do prédio sede. Nos casos de localização em estrada, quando não é comum a existência de número, informar o quilômetro.            |  |

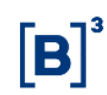

| Campo                | Descrição                                                                                                    |
|----------------------|----------------------------------------------------------------------------------------------------|
| Complemento          | Dados complementares relativos ao endereço, por exemplo, andar, sala,<br>grupo de salas, bloco, denominação do prédio/edifício ou nome do<br>condomínio.                                          |
| Bairro               | Nome oficial do bairro onde a sede está localizada.                                                                                                    |
| País                 | Selecionar o país em que a sede está localizada.                                                                                                    |
| UF                   | Em se tratando de endereço no Brasil este campo terá que ser<br>obrigatoriamente preenchido. Nos casos de endereços no exterior não<br>preencher este campo.                                      |
| Filtro Cidade        | Informar as iniciais da cidade onde a instituição/empresa está localizada e clicar no botão <b>seta dupla</b> .                                                                                   |
| Cidade               | Selecionar o nome da cidade em que a sede está situada. Quando o país<br>não for Brasil, digitar o nome da Cidade.                                                                                |
| CEP                  | Código de endereçamento postal relativo ao endereço da sede. Trata-se<br>de informação obrigatória no caso de endereço no Brasil e não preencher<br>este campo nos casos de endereço no exterior. |
| DDI                  | Código relativo à Discagem Direta Internacional, atribuído ao país onde a sede está localizada.                                                                                                   |
| PABX                 | Número da central telefônica dos que possuem este tipo de serviço.                                                                                                    |
| E-mail Institucional | Indicação do endereço eletrônico geral da instituição/empresa.                                                                                                    |
| Protocolo            | A partir da 2ª etapa, o sistema mostra o código do protocolo gerado, que facilitará a identificação do fundo cadastrado no sistema.                                                               |

**Etapa 3 – Dados do Diretor Responsável junto à Cetip (Estatutário)**: Nessa etapa são informados os dados do Diretor Responsável junto à Cetip (Estatutário).

Etapa de preenchimento obrigatório apenas para Fundos cujo Administrador Legal possua conta individualizada na Cetip.

| Dados do Diretor Responsável junto à CETIP (Estatutário) |                 |                           |
|----------------------------------------------------------|-----------------|---------------------------|
| Participante (Razão Social)                              |                 |                           |
| TESTE FUNDO EPF                                          |                 |                           |
| Diretor Responsável junto à CETIP (Estatutário)          |                 | Identificador de Endereço |
| Nome-RazaoSocial-SIC21-CADAST-00000000666756856          |                 |                           |
| Doc. de Identidade                                       | Data de Emissão | CPF                       |
| 00000013964618465610                                     | 31/12/1982      | 006.667.568-56            |
| DDI                                                      | Telefone        | Fax                       |
| Deseja Receber Comunicado?                               |                 | Email                     |
| Não                                                      |                 |                           |
| Protocolo                                                |                 |                           |
| W0003378                                                 |                 |                           |
| <u>Tela 3 de 4</u>                                       |                 |                           |
|                                                          |                 |                           |
| Confirmar Corrigir Volta                                 | r Desistir      |                           |

Tela Dados do Diretor Responsável junto à Cetip (Estatutário)

**Etapa 4 – Dados do Escriturador:** Nessa etapa são informados os dados do Escriturador. Etapa de preenchimento obrigatório.

|                                                | Tela dos Dados do Escriturador       |                   |
|------------------------------------------------|--------------------------------------|-------------------|
| Dados de Escrituradores                        |                                      |                   |
| Participante (Razão Social)<br>TESTE FUNDO EPF |                                      |                   |
| Escriturador Inicial (Razão Social)            | Escriturad                           | or Inicial (CNPJ) |
| RIOBM                                          | 05.000.00                            | 5/0001-38         |
| Escriturador 2 (Razão Social)                  | Escriturad                           | or 2 (CNPJ)       |
| Escriturador 3 (Razão Social)                  | Escriturad                           | or 3 (CNPJ)       |
| Escriturador 4 (Razão Social)                  | Escriturad                           | or 4 (CNPJ)       |
| Escriturador 5 (Razão Social)                  | Escriturad                           | or 5 (CNPJ)       |
| Protocolo                                      |                                      |                   |
|                                                |                                      |                   |
| 1010 4 00 4                                    |                                      |                   |
|                                                | Enviar Limpar Campos Voltar Desistin |                   |

Após a validação dos campos e estando em conformidade com a aplicação, uma tela com os dados informados é mostrada para confirmação. Após confirma os dados, o sistema apresenta mensagem informando o sucesso da operação, conforme exemplo abaixo.

Fundo TESTE FUNDO EPF incluído com sucesso sob o protocolo W0003378

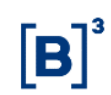

# 4.3 Cadastro de Investidor Não Residente

#### Visão Geral

Esta função deve ser utilizada para o cadastro prévio de um Investidor Não Residente.

A realização de cadastramento de investidor não residente de forma simplificada está condicionada a que o Participante Contratado (ou seja, o Participante que preste serviço de Lançamento e de controle de posição de Ativos, de forma segregada, a investidor não residente que seja Participante, ou o Participante titular de Conta de Cliente que tenha investidor não residente por Cliente) comunique à Cetip:

- a celebração de contrato com Instituição Intermediária Estrangeira; e

- o término, a rescisão, a alteração ou o descumprimento de cláusula de contrato firmado com Instituição Intermediária Estrangeira.

A referida comunicação deve ser feita por meio do formulário "**Contratos Firmados com Intermediários Estrangeiros**", disponível no *site* da Cetip (www.cetip.com.br), na seção "Mercados / Unidades de Títulos e Valores Mobiliários / Seja um Participante / Cadastro de Investidor Não Residente".

O documento supracitado deverá ser assinado pelos representantes que constem no Cartão de Autógrafos arquivado na Cetip e encaminhados aos cuidados da CODOC – Coordenação de Documentação e Cadastro.

**Etapa 1 – Dados do Investidor Não Residente:** Nessa etapa são informados os dados necessários para identificação e qualificação de um investidor não residente no Brasil.

| Е |   | 3 |
|---|---|---|
| Ш | R |   |
| Ľ |   |   |

|                                                                 | Tela Dados do Investidor Não        | o Residente                       |
|-----------------------------------------------------------------|-------------------------------------|-----------------------------------|
| Dados do Investidor Não Residente                               |                                     |                                   |
| Razão Social                                                    | CNPJ                                | Natureza Econômica                |
| INTER EPF S/A                                                   | 18.548.138/0001-95                  | INVESTIDOR NAO RESIDENTE          |
|                                                                 | Custodiante(CNPJ)                   |                                   |
|                                                                 | 05.000.005/0001-38                  |                                   |
| Logradouro                                                      | Número                              | Complemento                       |
| RUA 43                                                          | 26                                  | CASA 02                           |
| Bairro                                                          | Código Postal                       | País                              |
| CENTRO                                                          | 256322                              | PORTUGAL                          |
| Estado/Província                                                | Cidade                              |                                   |
| PORTO                                                           | Lisboa                              |                                   |
| Origem de Capital                                               | Controle Acionário                  | Código CVM                        |
| ESTRANGEIRA V                                                   | PRIVADO V                           | 123456789                         |
| Qualificação CVM                                                | Condição CVM                        | Nome do Titular da Conta Coletiva |
| E                                                               | TITULAR DE CONTA PROPRIA            |                                   |
| Registro Declaratório                                           | Natureza Jurídica                   |                                   |
| 22334455                                                        | SOCIEDADE ANONIMA DE CAPITAL ABERTO | $\checkmark$                      |
| Filtro Grupo Econômico                                          | Grupo Econômico                     |                                   |
| »                                                               | GEPENBM                             |                                   |
| Dados do Responsável pelo Preencl                               | himento                             |                                   |
| Responsável pelo preenchimento                                  |                                     | Data                              |
| PAUL                                                            | ]                                   | 13/02/2015                        |
| DDI                                                             |                                     | Telefone para contato             |
| 55                                                              |                                     | 11 31112222 Ramal                 |
| E-mail                                                          |                                     |                                   |
| paul@estrangeiro.com.br                                         | ]                                   |                                   |
| Número de telas estimadas para a in<br><mark>Tela 1 de 5</mark> | clusão deste cadastro: 5            |                                   |
|                                                                 | Enviar Limpar Campos Desist         | ir                                |

Após a validação dos campos e estando em conformidade com a aplicação, uma tela com os dados informados é mostrada para confirmação.

| Descrição dos C       | campos da Tela Dados do Investidor Não Residente                                                                                                    |
|-----------------------|----------------------------------------------------------------------------------------------------|
| Campo                 | Descrição                                                                                                    |
| Campos de pree        | enchimento obrigatório.                                                                                                    |
| Razão Social          | Informar a denominação completa, sem qualquer espécie de abreviaturas.                                                                                   |
| CNPJ                  | Informar o número de inscrição no Cadastro Nacional das Pessoas Jurídicas.                                                                               |
| Custodiante<br>(CNPJ) | CNPJ do Custodiante.                                                                                                    |
| Logradouro            | Denominação completa da rua, avenida, praça, alameda, travessa, quadra<br>ou estrada onde está localizada a sede da instituição/empresa.                 |
| Número                | Número do prédio sede. Nos casos de localização em estrada, quando não é comum a existência de número, informar o quilômetro.                            |
| Complemento           | Dados complementares relativos ao endereço, por exemplo, andar, sala,<br>grupo de salas, bloco, denominação do prédio/edifício ou nome do<br>condomínio. |
| Bairro                | Nome oficial do bairro onde a sede está localizada.                                                                                                    |
| Código Postal         | Código de endereçamento postal relativo ao endereço da sede.                                                                                             |
| País                  | Selecionar o país em que a sede está localizada.                                                                                                    |

# Descrição dos Campos da Tela Dados do Investidor Não Residente

**B3.COM.BR** 

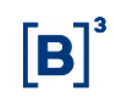

| Campo                                | Descrição                                                                                                    |
|--------------------------------------|----------------------------------------------------------------------------------------------------|
| Estado/Província                     | Informar o Estado/Província onde a sede está localizada.                                                                                                    |
| Cidade                               | Informar a Cidade onde a sede está localizada.                                                                                                    |
| Origem de Capital                    | Selecionar a origem do capital: Nacional, Estrangeiro ou Multinacional.                                                                                                    |
| Controle<br>Acionário                | Selecionar: público, privado ou público em processo de privatização.                                                                                                    |
| Código CVM                           | Código CVM.                                                                                                    |
| Qualificação CVM                     | Qualificação conforme ICVM 560. Aceita como conteúdo as letras A, B, C, D, E, F, G, H ou I.                                                                                                    |
| Condição CVM                         | Selecionar a condição CVM: Titular de Conta Própria; Titular de Conta<br>Coletiva; ou Participante de Conta Coletiva. (Caso este seja marcado exigir o<br>campo seguinte).                                                                                                    |
| Nome do Titular<br>da Conta Coletiva | Nome do Titular da Conta Coletiva.                                                                                                    |
| Registro<br>Declaratório             | Registro Declaratório.                                                                                                    |
| Natureza Jurídica                    | Selecionar a modalidade de natureza jurídica do Participante.                                                                                                    |
|                                      | Lista pré-definida de valores.                                                                                                    |
| Filtro Grupo<br>Econômico            | Se o grupo econômico já estiver cadastrado na Cetip, digitar as iniciais do<br>nome desse grupo, por exemplo: <b>LEME</b> . Ao acionar o botão de seleção (com<br>setas parar a direita), aparece uma caixa de seleção com as opções de<br>Grupos Econômicos já cadastrados no sistema, no caso, <b>LEMEBM</b> ,<br><b>LEMECOR</b> e <b>LEMEAM</b> . |
| Grupo Econômico                      | Informar o nome do Grupo Econômico.                                                                                                    |
|                                      | O grupo econômico ao qual o Participante está vinculado, permite a<br>classificação de operações intra e extra grupo dentro das aplicações da<br>Cetip.                                                                                                    |
| Dados do Respons                     | sável pelo Preenchimento                                                                                                    |
| Responsável pelo<br>Preenchimento    | Informar o nome da pessoa responsável pelo preenchimento do formulário.<br>Com esta providência será facilitado o acerto de eventuais equívocos com a<br>rapidez desejada. Através da Função Cadastro Prévio da Opção<br>Administração de Participantes do NoMe, este campo vem preenchido com o<br>código do usuário logado no sistema.             |
| DDI                                  | Campo previamente preenchido com o código relativo à discagem direta internacional do Brasil. Caso a sede da instituição/empresa se localize em outro país, informar seu DDI.                                                                                                    |
| Telefone                             | Na primeira seção, informar o DDD - Código brasileiro de discagem direta à distância da cidade onde o contato principal está lotado. Na segunda seção, informar o número do telefone utilizado pelo contato principal.                                                                                                    |

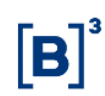

| Campo  | Descrição                                                                                                |
|--------|----------------------------------------------------------------------------------------------------|
| Ramal  | Informar o número do ramal. Indicação necessária quando o contato principal não possuir telefone direto. |
| E-mail | E-mail da pessoa responsável pelo preenchimento do formulário. Campo obrigatório.                        |

**Etapa 2 – Dados do Representante Legal no Brasil:** Nessa etapa são informados os dados do Representante Legal do Investidor no Brasil.

| Dados do Representante Legal no Brasil |        |               |                |              |         |                                |
|----------------------------------------|--------|---------------|----------------|--------------|---------|--------------------------------|
| Participante (Razão Social)            |        |               |                |              |         |                                |
| INTER EPF S/A                          |        |               |                |              |         |                                |
| Denominação / Razão Social             |        |               |                |              |         |                                |
| SAMPABM S/A                            |        |               |                |              |         |                                |
| Logradouro                             |        |               | Identificador  | de Endereç   | o       |                                |
| RUA IPIRANGA                           |        |               | REPRESENT      | TANTE        |         |                                |
| Número                                 |        |               | Complement     | o            |         | Bairro                         |
| 43                                     |        |               | 172            |              |         | CENTRO                         |
| País                                   |        |               | UF             |              |         |                                |
| BRASIL                                 |        |               | SP 🗸           |              |         |                                |
| Filtro Município                       |        |               | Município      |              |         | CEP                            |
|                                        | >>     |               | SÃO PAULO      | $\checkmark$ |         | 05468-000                      |
| DDI                                    |        |               | FAX            |              |         |                                |
| 55                                     |        |               | 11 3111        | 4433         |         |                                |
| Telefone                               |        |               | E-mail para De | ocumentos    | Fiscais |                                |
| 11 31111999 Ramai                      |        |               | interepf@fisca | al.com       |         |                                |
| CNPJ/CPF                               |        |               | Doc. de Ident  | idade / NIRE |         | Data de Emissão / Constituição |
| 13.884.326/0001-70                     |        |               | 092832369      |              |         |                                |
| Forma de Constituição                  |        |               |                |              |         | E-mail                         |
| SOCIEDADE ANONIMA DE CAPITAL ABERTO    |        | ~             |                |              |         |                                |
| Protocolo                              |        |               |                |              |         |                                |
| W0003379                               |        |               |                |              |         |                                |
| <u>Tela 2 de 5</u>                     |        |               |                |              |         |                                |
|                                        | Enviar | Limpar Campos | Voltar         | Desistir     |         |                                |

#### Tela Dados do Representante Legal no Brasil

Após a validação dos campos e estando em conformidade com aplicação, uma tela com os dados informados é mostrada para confirmação.

Descrição dos Campos da Tela Dados do Representante Legal no Brasil

| Campo                       | Descrição                                                                                                    |
|-----------------------------|----------------------------------------------------------------------------------------------------|
| Campos de preenchin         | nento obrigatório.                                                                                                    |
| Denominação/Razão<br>Social | Informar a denominação completa, sem qualquer espécie de abreviaturas.                                                                                   |
| Logradouro                  | Denominação completa da rua, avenida, praça, alameda, travessa,<br>quadra ou estrada onde está localizada a sede da instituição/empresa.                 |
| Número                      | Número do prédio sede. Nos casos de localização em estrada, quando não é comum a existência de número, informar o quilômetro.                            |
| Complemento                 | Dados complementares relativos ao endereço, por exemplo, andar, sala,<br>grupo de salas, bloco, denominação do prédio/edifício ou nome do<br>condomínio. |

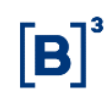

| Campo                            | Descrição                                                                                                    |
|----------------------------------|----------------------------------------------------------------------------------------------------|
| Bairro                           | Nome oficial do bairro onde a sede está localizada.                                                                                                    |
| CEP                              | Código de endereçamento postal relativo ao endereço da sede.                                                                                                    |
| UF                               | Selecionar o país em que a sede está localizada.                                                                                                    |
| Filtro Cidade                    | Informar a Cidade onde a sede está localizada e clicar na dupla seta.                                                                                                    |
| Cidade                           | Informar a Cidade onde a sede está localizada.                                                                                                    |
| Telefone                         | Na primeira seção, informar o DDD - Código brasileiro de discagem<br>direta à distância da cidade onde o representante legal está lotado. Na<br>segunda seção, informar o número do telefone utilizado pelo<br>representante legal. |
| Fax                              | Número do fax utilizado pelo representante legal para remessas e recebimentos de mensagens.                                                                                                    |
| CNPJ/CPF                         | Informar o número de inscrição no CNPJ - Cadastro Nacional das<br>Pessoas Jurídicas ou CPF – Cadastro de Pessoa Física.                                                                                                    |
| Doc de<br>identidade/NIRE        | Doc de identidade/NIRE.                                                                                                    |
| Data de<br>Emissão/Constituição  | Data de Emissão/Constituição do Doc de identidade / NIRE.                                                                                                    |
| Forma da Constituição            | Forma de Constituição do Doc de identidade / NIRE.                                                                                                    |
| E-mail do<br>Representante Legal | E-mail do Representante Legal no Brasil.                                                                                                    |

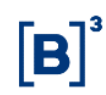

**Etapa 3 – Declaração do Cliente:** Nessa etapa, o investidor não residente declara estar ciente dos termos de responsabilidade para com a Cetip.

| Tela Declaração do Cliente                                                                                                    |
|----------------------------------------------------------------------------------------------------|
| Declaração do Cliente                                                                                                    |
| 1. Autoriza a realização de operações por procurador ou representante?                                                                                                    |
| Em caso de eventual revogação do mandato comprometo-me a informar à Instituição.(O procurador ou o representante deve estar devidamente identificado )                                                                                                    |
| 2. É pessoa vinculada à Instituição(conceito definido pela Instrução CVM<br>nº387/03)?                                                                                                    |
| SM V                                                                                                    |
| <ol> <li>São consideradas válidas as autorizações para realização de operações<br/>transmitidas verbalmente. (Caso contrário, o cliente deverá manifestar-se<br/>por escrito)</li> </ol>                                                                                                    |
| 4.                                                                                                    |
| CONCORDO                                                                                                    |
| que a carteira própria da instituição ou a carteira de pessoas a ela vinculadas<br>possa atuar na contraparte das operações que ordeno. (Esta declaração é obrigatória<br>somente quando se tratar de cientes cuja carteira é administrada pela Instituição)                                                                                                    |
| 5. Não estou impedido de operar no mercado de títulos e valores mobiliários                                                                                                    |
| 6. Tenho conhecimento do disposto na Instrução CVM nº 387/03 e na Instrução<br>CVM nº 419/05, das regras e parâmetros de atuação da Instituição e das normas<br>operacionais editadas pela CETIP                                                                                                    |
| 7. Tenho conhecimento de que as operações realizadas no sistema de negociação<br>eletrônica de títulos e valores mobiliários mantidos pela CETIP não contam com<br>a proteção de Fundo garantidor, pois estão sujeitas a risco operacional                                                                                                    |
| 8. Autorizo a Instituição, caso existam débitos pendentes em meu nome, a liquidar,<br>na CETIP, os contratos, direitos e ativos adquiridos por minha conta e ordem, bem<br>como a executar bens e direitos dados em garantia de minhas operações que estejam em<br>poder da Instituição, aplicando produto da venda no pagamento dos débitos pendentes,<br>independentemente de notificação judicial ou extrajudicial |
| 9. Estou ciente que minhas conversas com a instituição e seus profissionais, para tratar<br>de quaisquer assuntos relativos às minhas operações poderão ser gravadas, podendo o<br>conteúdo ser usado como prova no esclarecimento de questões relacionadas à minha conta<br>e minhas operações nesta Instituição                                                                                                    |
| 10. São verdadeiras as informações fornecidas para o preenchimento deste cadastro e<br>comprometo-me a informar, no prazo de dez dias, quaisquer alterações que vierem a<br>ocorrer nos meus dados cadastrais                                                                                                    |
| Protocolo W0003379                                                                                                    |
| <u>Tela 3 de 5</u>                                                                                                    |
| Confirmar Limpar Campos Voltar Desistir                                                                                                    |

**Etapa 4 – Dados da Conta Própria:** Nessa etapa são informados os dados da Conta Própria do investidor que estabelece as diretrizes operacionais do Participante na Cetip.

| Dados da Conta Própria        |                                                             |
|-------------------------------|-------------------------------------------------------------|
| Participante (Razão Social)   | Nome da Conta                                               |
| INTER EPF S/A                 | INTER EPF                                                   |
| Liquidante (Razão Social)     | Endereço do Custodiante para remessa de documentos fiscais? |
| LEMEBM                        | Sim 🗸                                                       |
| Cartão de Autógrafos Próprio? | Conta do Cartão                                             |
| Sim 🗸                         |                                                             |
| Malote Próprio?               | Nome da conta na qual o malote deverá ser vinculado         |
| Sim 🗸                         | INTER EPF                                                   |
| Só Consulta                   | Familia Própria?                                            |
| Sim 🗸                         | Não                                                         |
| Conta SELIC                   | Tipo da Conta SELIC                                         |
| -                             | ×                                                           |
| Protocolo                     |                                                             |
| W0003379                      |                                                             |
| <u>Tela 4 de 5</u>            |                                                             |
|                               | Enviar Limpar Campos Voltar Desistir                        |

Após a validação dos campos e estando em conformidade com aplicação, uma tela com os dados informados é mostrada para confirmação.

| Campo                                                     | Descrição                                                                                                    |  |  |
|-----------------------------------------------------------|----------------------------------------------------------------------------------------------------|--|--|
| Campos de preenchimento obrigatório.                      |                                                                                                    |  |  |
| Nome da Conta                                             | Se a Razão Social da Instituição possuir mais de 40 caracteres, informar uma denominação com as abreviaturas necessárias que a identifiquem.                                                                    |  |  |
| Liquidante (Razão<br>Social)                              | Informar a denominação completa do banco liquidante, sem qualquer espécie de abreviaturas.                                                                                                    |  |  |
| Endereço do                                               | Informar para onde serão enviados os documentos fiscais.                                                                                                    |  |  |
| remessa de<br>documentos fiscais?                         | SIM / NÃO. Ao marcar SIM, os documentos serão enviados para o<br>endereço do custodiante, caso contrário, a correspondência será<br>encaminhada para o Representante Legal                                      |  |  |
| Cartão de Autógrafo<br>Próprio?                           | Informar se o Participante/fundo possui cartão de autógrafo próprio. Ao marcar <b>Não</b> fica automaticamente entendido que estão vinculados ao cartão de autógrafos de terceiros.                             |  |  |
| Conta do Cartão                                           | Informar exclusivamente quando da vinculação de cartão de autógrafos de terceiros, informando a código Cetip do titular dele.                                                                                   |  |  |
| Malote Próprio?                                           | Informar se o Participante possui malote próprio. Ao marcar <b>Não</b> fica automaticamente entendido que o Participante utiliza malote de terceiros para receber relatórios e arquivos gerados pelos sistemas. |  |  |
| Nome da conta na<br>qual o malote deverá<br>ser vinculado | Quando informado Malote Próprio = <b>Não</b> , informar o nome da conta que receberá arquivos e relatórios da instituição.                                                                                      |  |  |
| Só Consulta                                               | Informar o Participante irá apenas consultar as operações.                                                                                                    |  |  |

# Tela Dados da Conta Própria

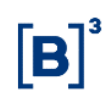

| Campo               | Descrição                                                                                                    |  |
|---------------------|----------------------------------------------------------------------------------------------------|--|
| Família Própria?    | Selecionar Sim se a instituição possui família própria. Caso faça parte de alguma família de instituições já cadastradas na Cetip, Selecionar <b>Não</b> .                                    |  |
| Conta SELIC         | Informar o seu código de conta própria no Sistema Especial de<br>Liquidação e Custódia – SELIC. Essa informação é necessária apenas<br>quando da criação, pela Cetip, do mesmo tipo de conta. |  |
| Tipo de Conta SELIC | Tipo de conta no SELIC.                                                                                                    |  |

Etapa 5 – Dados do Contato Principal (Custodiante): Nessa etapa são informados os dados do Custodiante do investidor.

| Tela Dados do                           | Contato Principal (Custodiante) |   |
|-----------------------------------------|---------------------------------|---|
| Dados do Contato Principal(Custodiante) |                                 |   |
| Participante (Razão Social)             |                                 |   |
| INTER EPF S/A                           |                                 |   |
| Nome/DRI                                | Identificador de Endereço       |   |
| Duda ×                                  | SEDE 🗸                          |   |
| Área                                    | Área Padrão                     |   |
| COMERCIAL                               | PRODUTOS V                      |   |
| Cargo                                   | Cargo Padrão                    |   |
| GERENTE                                 | GERENTE                         | ~ |
| Telefone                                | Fax                             |   |
| 11 31111333 Ramal                       | 11 31112222                     |   |
| Deseja Receber Comunicado?              | Email                           |   |
| Não 🗸                                   |                                 |   |
| Protocolo                               |                                 |   |
| W0003379                                |                                 |   |
| <u>Tela 5 de 5</u>                      |                                 |   |
| Enviar                                  | Limpar Campos Voltar Desistir   |   |

Após a validação dos campos e estando em conformidade com a aplicação, uma tela com os dados informados é mostrada para confirmação. Após confirmar, o sistema apresenta uma mensagem conforme o exemplo abaixo.

Inclusão do Cadastro Prévio do Investidor Nao Residente INTER EPF S/A realizada com Sucesso. O seu protocolo é W0003379.

| Campo                                                                                                    | Descrição                                                                                                    |  |  |
|----------------------------------------------------------------------------------------------------|----------------------------------------------------------------------------------------------------|--|--|
| Campos de preenchimento obrigatório.                                                                                                    |                                                                                                    |  |  |
| Nome                                                                                                    | Informar o nome do contato principal na família. Poderá ser indicado o mesmo<br>contato principal (Diretoria) ou qualquer outro que a instituição/empresa que<br>está sendo cadastrada desejar. Normalmente são indicadas pessoas<br>responsáveis pelos serviços de digitação/fechamento das operações<br>processadas através dos sistemas operacionalizados pela Cetip. |  |  |
| Identificador de Informar em qual endereço o contato principal está lotado. Normalmente<br>Endereço área de atuação está situada na própria sede, devendo o preenchimento<br>desde campo ser processado com esta denominação. |                                                                                                    |  |  |

| Campo                          | Descrição                                                                                                    |  |  |
|--------------------------------|----------------------------------------------------------------------------------------------------|--|--|
| Área                           | Denominação, consubstanciada na estrutura organizacional da instituição ou<br>empresa, da área de atuação do contato principal. Normalmente estas áreas<br>são designadas, entre outras, como presidência, vice-presidência, diretoria,<br>superintendência ou gerência, muitas delas acompanhadas de especificações<br>as mais diversas, por exemplo, diretoria de relações com investidores, diretoria<br>financeira, diretoria administrativa, diretoria de tecnologia, etc. |  |  |
| Área Padrão                    | Lista pré-definida de valores.                                                                                                    |  |  |
| Cargo                          | Denominação, consubstanciada na estrutura organizacional da instituição ou<br>empresa, do cargo ocupado pelo contato principal. Normalmente estes cargos<br>são designados, entre outros, como presidente, vice-presidente, diretor,<br>superintendente ou gerente, muitos deles acompanhados de especificações as<br>mais diversas como, por exemplo, diretor de relações com investidores, diretor<br>financeiro, diretor administrativo, diretor técnico, etc.               |  |  |
| Cargo Padrão                   | Lista pré-definida de valores.                                                                                                    |  |  |
| DDI                            | Código relativo à discagem direta internacional, atribuído ao país no qual o contato principal está lotado. Esta informação poderá deixar de ser prestada quando o contato principal estiver lotado no Brasil.                                                                                                    |  |  |
| Telefone                       | Informar o número do telefone utilizado pelo contato principal.                                                                                                    |  |  |
| Ramal                          | Indicação necessária quando o contato principal não possuir telefone direto.                                                                                                    |  |  |
| Fax                            | Número do fax utilizado pelo contato principal para remessas e recebimentos de mensagens.                                                                                                    |  |  |
| Deseja Receber<br>Comunicados? | Se informado <b>SIM</b> , os comunicados e cartas circulares emitidos pela Cetip<br>serão enviados ao e-mail informado; se informado <b>Não</b> , não haverá<br>distribuição por esse canal de comunicação.                                                                                                    |  |  |
| E-mail para<br>correspondência | Informar o endereço eletrônico para o qual deverão ser enviados os comunicados e cartas circulares emitidos pela Cetip.                                                                                                    |  |  |

### 4.4 Cadastro de Emissor

#### Visão Geral

Esta função deve ser utilizada para o cadastro prévio de um emissor.

**Etapa 1 – Dados do Emissor:** Nessa etapa são informados os dados necessários para identificação e qualificação de um emissor.

Tela Dados do Emissor

| Dados do Emissor                                                   |                                     |
|--------------------------------------------------------------------|-------------------------------------|
| Participante (Razão Social)                                        | Participante (CNPJ)                 |
| PEDRO S/A ×                                                        | 35.372.718/0001-93                  |
| Atividade Principal                                                | Custodiante(CNPJ)                   |
| BANCO                                                              | 05.000.005/0001-38                  |
| Isento de Inscrição Estadual?                                      | Inscrição Estadual                  |
| Sim 🗸                                                              |                                     |
| Isento de Inscrição Municipal?                                     | Inscrição Municipal                 |
| Sim 🗸                                                              |                                     |
| Natureza Econômica                                                 | Origem de Capital                   |
| BANCO COMERCIAL                                                    | NACIONAL 🗸                          |
| Controle Acionário                                                 | Natureza Jurídica                   |
| PRIVADO                                                            | SOCIEDADE ANONIMA DE CAPITAL ABERTO |
| Filtro Grupo Econômico                                             | Grupo Econômico                     |
| >>>                                                                | GEPENBM                             |
|                                                                    |                                     |
| Dados do Responsável pelo Preenchimento                            |                                     |
| Responsável pelo preenchimento Data                                |                                     |
| PEDRO SILVA 13/02/                                                 | 2015                                |
| DDI Telefo                                                         | ne para contato                     |
| 55 21                                                              | 22767777 Ramal                      |
| E-mail                                                             |                                     |
| pedrosilva@banco.com.br                                            |                                     |
| Número de telas estimadas para a inclusão deste cadastro: 7 Tela 1 | <u>te 7</u>                         |
| Enviar Limpar Campo                                                | Desistir                            |

Após a validação dos campos e estando em conformidade com aplicação, uma tela com os dados informados é mostrada para confirmação.

Descrição dos Campos da Tela Dados do Emissor

| Campo                                | Descrição                                                                                                    |  |  |
|--------------------------------------|----------------------------------------------------------------------------------------------------|--|--|
| Campos de preenchimento obrigatório. |                                                                                                    |  |  |
| Razão Social                         | Informar a denominação completa do emissor, sem qualquer espécie de<br>abreviaturas na forma registrada no Cadastro Nacional de Pessoas<br>Jurídicas. |  |  |
| Participante (CNPJ)                  | Informar o número de inscrição do emissor no Cadastro Nacional das<br>Pessoas Jurídicas.                                                              |  |  |
| Atividade Principal                  | Atividade Principal do emissor.                                                                                                    |  |  |
| Custodiante (CNPJ)                   | Informar o número de inscrição do custodiante no Cadastro Nacional das Pessoas Jurídicas.                                                             |  |  |
| Isento de Inscrição<br>Estadual?     | Caixa com as opções: Sim e Não.                                                                                                    |  |  |

| Campo                             | Descrição                                                                                                    |  |
|-----------------------------------|----------------------------------------------------------------------------------------------------|--|
| Inscrição Estadual                | Número da inscrição estadual.                                                                                                    |  |
| Isento de Inscrição<br>Municipal? | Caixa com as opções: Sim e Não.                                                                                                    |  |
| Inscrição Municipal               | Número da inscrição municipal.                                                                                                    |  |
| Natureza Econômica                | Natureza econômica do Emissor. Lista pré-definida de valores.                                                                                                    |  |
| Origem de Capital                 | Indicar se Nacional, Estrangeiro ou Multinacional.                                                                                                    |  |
| Controle Acionário                | Informar se público, privado ou público em processo de privatização.                                                                                                    |  |
| Natureza Jurídica                 | Lista pré-definida de valores. Selecionar a modalidade de natureza jurídica do fundo.                                                                                                    |  |
| Filtro Grupo<br>Econômico         | Se o grupo econômico já estiver cadastrado na Cetip, digitar as iniciais do<br>nome desse grupo, por exemplo: "LEME". Acionar o botão de seleção<br>(com setas parar a direita), aparecerá uma caixa de seleção com as<br>opções de Grupos Econômicos já cadastrados no sistema, no caso,<br>LEMEBM, LEMECOR e LEMEAM. |  |
| Grupo Econômico                   | Informar o nome do Grupo Econômico.                                                                                                    |  |
|                                   | O grupo econômico ao qual o Participante está vinculado, permite a<br>classificação de operações intra e extra grupo dentro das aplicações da<br>Cetip.                                                                                                    |  |
| Dados do Responsáve               | l pelo preenchimento                                                                                                    |  |
| Responsável pelo<br>preenchimento | Informar o nome da pessoa responsável pelo preenchimento do<br>formulário. Com esta providência será facilitado o acerto de eventuais<br>equívocos com a rapidez desejada. Campo obrigatório.                                                                                                    |  |
| DDI                               | Campo previamente preenchido com o código relativo à discagem direta<br>internacional do Brasil. Caso a sede da instituição/empresa se localize<br>em outro país, informar seu DDI.                                                                                                    |  |
| Telefone para<br>Contato          | Na primeira seção, informar o DDD - Código brasileiro de discagem direta<br>à distância da cidade onde o contato principal está lotado. Na segunda<br>seção, informar o número do telefone utilizado pelo contato principal.<br>Campo obrigatório.                                                                     |  |
| Ramal                             | Informar o número do ramal. Indicação necessária quando o contato principal não possuir telefone direto.                                                                                                    |  |
| E-mail                            | E-mail da pessoa responsável pelo preenchimento do formulário. Campo obrigatório.                                                                                                    |  |

**Etapa 2 – Dados do Endereço da Sede:** Nessa etapa são informados os dados do endereço da sede do emissor que constarão nas consultas, relatórios e operações dele dentro da Cetip.

| Tela  | Dados | Endereco  | Emissor |
|-------|-------|-----------|---------|
| i cia | Dauos | LIIUCICCO |         |

| Dados do Endereço da Sede                |        |                                        |                                           |
|------------------------------------------|--------|----------------------------------------|-------------------------------------------|
| Participante (Razão Social)<br>PEDRO S/A |        |                                        |                                           |
| Logradouro                               |        | Identificador de Endereço              | Copiar dados para o Endereço de COBRANÇA? |
| RUA DA CARIOCA                           | ×      | SEDE                                   | Sim 🗸                                     |
| Número                                   |        | Complemento                            | Bairro                                    |
| 27                                       |        | 77                                     | CENTRO                                    |
| País                                     | UF     | Filtro Município                       | Município                                 |
| BRASIL                                   | RJ 🗸   | >>>>>>>>>>>>>>>>>>>>>>>>>>>>>>>>>>>>>> | RIO DE JANEIRO                            |
| CEP                                      | DDI    | PABX                                   |                                           |
| 05468-000                                | 55     | 21 22767777                            |                                           |
| Protocolo                                |        |                                        |                                           |
| W0003381                                 |        |                                        |                                           |
| <u>Tela 2 de 7</u>                       |        |                                        |                                           |
|                                          | Enviar | Limpar Campos Voltar Desi              | istir                                     |

Após a validação dos campos e estando em conformidade com aplicação, uma tela com os dados informados é mostrada para confirmação.

| Descrição | dos | Campos | da | Tela  | Dados | Enderec  | o Emissor |
|-----------|-----|--------|----|-------|-------|----------|-----------|
| Descrição | 003 | Campos | ua | i cia | Dauos | LIIUCICŲ |           |

| Campo                                           | Descrição                                                                                                    |  |  |  |  |  |  |
|-------------------------------------------------|----------------------------------------------------------------------------------------------------|--|--|--|--|--|--|
| Campos de preenchimento obrigatório.            |                                                                                                    |  |  |  |  |  |  |
| Logradouro                                      | Denominação completa da rua, avenida, praça, alameda, travessa,<br>quadra ou estrada onde está localizada a sede da instituição/empresa.                 |  |  |  |  |  |  |
| Copiar dados para o<br>Endereço de<br>Cobrança? | Caixa com as opções: Sim e Não.                                                                                                    |  |  |  |  |  |  |
| Número                                          | Número do prédio sede. Nos casos de localização em estrada, quando não é comum a existência de número, informar o quilômetro.                            |  |  |  |  |  |  |
| Complemento                                     | Dados complementares relativos ao endereço, por exemplo, andar, sala,<br>grupo de salas, bloco, denominação do prédio/edifício ou nome do<br>condomínio. |  |  |  |  |  |  |
| Bairro                                          | Nome oficial do bairro onde a sede está localizada.                                                                                                    |  |  |  |  |  |  |
| País                                            | Selecionar o país em que a sede está localizada.                                                                                                    |  |  |  |  |  |  |
| UF                                              | Selecionar o país em que a sede está localizada.                                                                                                    |  |  |  |  |  |  |
| Filtro Município                                |                                                                                                    |  |  |  |  |  |  |
| Município                                       | Informar a Cidade onde a sede está localizada.                                                                                                    |  |  |  |  |  |  |
| CEP                                             | Código de endereçamento postal relativo ao endereço da sede.                                                                                             |  |  |  |  |  |  |

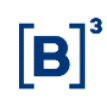

| Campo | Descrição                                                                                                    |
|-------|----------------------------------------------------------------------------------------------------|
| DDI   | Campo previamente preenchido com o código relativo à discagem direta internacional do Brasil. Caso a sede da instituição/empresa se localize em outro país, informar seu DDI.                                                    |
| PABX  | Na primeira seção, informar o DDD - Código brasileiro de discagem direta<br>à distância da cidade onde o representante legal está lotado. Na segunda<br>seção, informar o número do telefone utilizado pelo representante legal. |

**Observação:** Selecionando a opção: Não no campo Endereço para remessa de documentos fiscais fará com que o sistema exiba uma janela para que o Participante informe outro endereço para o qual deverão ser enviados os documentos fiscais. Selecionando a opção: Sim, eles serão enviados para o endereço da Sede.

#### Etapa 3 – Dados do Endereço para Cobrança

| Dados do Endereço para Cobrança |        |                                        |                                |
|---------------------------------|--------|----------------------------------------|--------------------------------|
| Participante (Razão Social)     |        |                                        |                                |
| PEDRO S/A                       |        | Identificador de Endereco              |                                |
| RUA DA CARIOCA                  |        | COBRANCA                               |                                |
| Número                          |        | Complemento                            | Bairro                         |
| 27                              |        | 77                                     | CENTRO                         |
| País                            | UF     | Filtro Município                       | Município                      |
| BRASIL                          | RJ 🗸   | >>>>>>>>>>>>>>>>>>>>>>>>>>>>>>>>>>>>>> | RIO DE JANEIRO                 |
| CEP                             | DDI    | Telefone                               | E-mail para Documentos Fiscais |
| 05468-000                       | 55     | 21 22767777 Ramal                      | pedro@banco.com.br             |
| Protocolo                       |        |                                        |                                |
| W0003381                        |        |                                        |                                |
| <u>Tela 3 de 7</u>              |        |                                        |                                |
|                                 | Enviar | Limpar Campos Voltar Des               | istir                          |

Tela 4 de 7

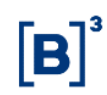

**Etapa 4 – Dados Complementares do Emissor:** Nessa etapa, são informados os dados complementares do emissor, necessários ao cadastramento.

| Tela Da                      | dos Complementares Emissor  |   |
|------------------------------|-----------------------------|---|
| Dados Complementares Emissor |                             |   |
| Participante (Razão Social)  |                             |   |
| PEDRO S/A                    |                             |   |
| Nome/DRI                     | Identificador de Endereço   |   |
| MARIA EDUARDA                | SEDE V                      |   |
| Área                         | Área Padrão                 |   |
| GERENCIA DE PRODUTOS         | PRODUTOS V                  |   |
| Cargo                        | Cargo Padrão                |   |
| GERENTE DE PRODUTOS          | GERENTE                     | ~ |
| DDI                          | Telefone                    |   |
| 55                           | 21 31765588 Ramal           |   |
| Fax                          |                             |   |
|                              |                             |   |
| Deseja Receber Comunicado?   | E-mail para correspondência |   |
| Sim 🗸                        | mduda@banco.com.br          |   |
| Protocolo                    |                             |   |
| W0003381                     |                             |   |

Após a validação dos campos e estando em conformidade com aplicação, uma tela com os dados informados é mostrada para confirmação.

Limpar Campos

Voltar

Desistir

| Descrição    | anh | Campos da | Tela  | Dados | Com   | nlementares    | Fmissor   |
|--------------|-----|-----------|-------|-------|-------|----------------|-----------|
| Describation | uus | campus ua | ιιτια | Dauus | COIII | JICIIICIILAICO | LIIIISSUI |

Enviar

| Campo                        | Descrição                                                                                                    |
|------------------------------|----------------------------------------------------------------------------------------------------|
| Campos de pree               | nchimento obrigatório.                                                                                                    |
| Nome / DRI                   | Informar o nome do Diretor responsável pela relação com o Investidor.                                                                                                    |
| Identificador de<br>Endereço | Informar em qual endereço o contato principal está lotado. Normalmente a sua área de atuação está situada na própria sede, devendo o preenchimento desde campo ser processado com esta denominação. Mas, eventualmente, pode ocorrer a hipótese de o contato principal exercer suas funções em outro endereço, correspondente a uma regional, filial, agência, escritório ou qualquer outra espécie de dependência. Neste caso deverá ser indicada neste campo a denominação da regional, filial, agência, escritório ou dependência. Para cadastrar dados de endereço de regional, filial, agência etc. utilizar a função <b>Incluir Endereço Adicional.</b> |
| Área                         | Denominação, consubstanciada na estrutura organizacional da instituição ou<br>empresa, da área de atuação do contato principal. Normalmente estas áreas<br>são designadas, entre outras, como presidência, vice-presidência, diretoria,<br>superintendência ou gerência, muitas delas acompanhadas de<br>especificações as mais diversas, por exemplo, diretoria de relações com<br>investidores, diretoria financeira, diretoria administrativa, diretoria de<br>tecnologia etc.                                                                                                    |
| Área Padrão                  | Lista pré-definida de valores. Adequação da área informada.                                                                                                    |

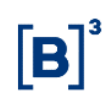

| Campo                          | Descrição                                                                                                    |
|--------------------------------|----------------------------------------------------------------------------------------------------|
| Cargo                          | Denominação, consubstanciada na estrutura organizacional da instituição ou<br>empresa, do cargo ocupado pelo contato principal. Normalmente estes<br>cargos são designados, entre outros, como presidente, vice-presidente,<br>diretor, superintendente ou gerente, muitos deles acompanhados de<br>especificações as mais diversas como, por exemplo, diretor de relações com<br>investidores, diretor financeiro, diretor administrativo, diretor técnico, etc. |
| Cargo Padrão                   | Lista pré-definida de valores. Adequação do cargo informado.                                                                                                    |
| DDI                            | Campo previamente preenchido com o código relativo à discagem direta<br>internacional do Brasil. Caso a sede da instituição/empresa se localize em<br>outro país, informar seu DDI.                                                                                                    |
| Telefone                       | Informar o código DDD e o número do telefone utilizado pelo contato principal.                                                                                                    |
| Ramal                          | Informar o número do ramal. Indicação necessária quando o contato principal<br>não possuir telefone direto.                                                                                                    |
| Fax                            | Número do fax utilizado pelo contato principal para remessas e recebimentos de mensagens.                                                                                                    |
| Deseja Receber<br>Comunicados? | Se informado <b>SIM</b> , os comunicados e cartas circulares emitidos pela Cetip<br>serão enviados ao e-mail informado; se informado <b>Não</b> , não haverá<br>distribuição por esse canal de comunicação.                                                                                                    |
| E-mail para<br>correspondência | Informar o endereço eletrônico para o qual deverão ser enviados os comunicados e cartas circulares emitidos pela Cetip.                                                                                                    |

Etapa 5 – Dados do Diretor responsável junto à Cetip: Nessa etapa são informados os dados do Diretor.

| Tela                                     | Dados   | s do Diretor Resp      | onsáv     | el junto       | à Cetip |                           |
|------------------------------------------|---------|------------------------|-----------|----------------|---------|---------------------------|
| Dados do Diretor Responsável junto       | à CETIP | (Estatutário)          |           |                |         |                           |
| Participante (Razão Social)<br>PEDRO S/A |         |                        |           |                |         |                           |
| Aproveitar dados do Contato Principal    | 1?      | Diretor Responsável ju | nto à CET | IP (Estatutári | io)     | Identificador de Endereço |
| Sim 🗸                                    |         | MARIA EDUARDA          |           |                |         | SEDE                      |
| Doc. de Identidade                       |         | Data de Emissão        |           |                |         | CPF                       |
| 092832369                                |         | 10 / 02 / 2010         |           |                |         | 346.168.383-30            |
| DDI                                      |         | Telefone               |           |                |         |                           |
| 55                                       |         | (21)31765588           |           |                |         |                           |
| Deseja Receber Comunicado?               |         | Email                  |           |                |         |                           |
| Sim                                      |         | mduda@banco.com.br     |           |                |         |                           |
| Protocolo                                |         |                        |           |                |         |                           |
| W0003381                                 |         |                        |           |                |         |                           |
| <u>Tela 5 de 7</u>                       |         |                        |           |                |         |                           |
|                                          | Enviar  | Limpar Campos          | Voltar    | Desistir       |         |                           |

Após a validação dos campos e estando em conformidade com aplicação, uma tela com os dados informados é mostrada para confirmação.

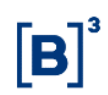

| Campo                                            | Descrição                                                                                                    |
|--------------------------------------------------|----------------------------------------------------------------------------------------------------|
| Campos de preenc                                 | himento obrigatório.                                                                                                    |
| Aproveitar dados<br>do Contato<br>Principal?     | Caixa de Seleção com as opções: SIM e NÃO. Oferece ao usuário a<br>possibilidade de aproveitar os dados informados no registro do contato<br>principal.                                                        |
| Dados do Diretor<br>Responsável junto<br>à Cetip | Informar o nome do diretor responsável.                                                                                                    |
| Identificador de<br>Endereço                     | Informar em qual endereço o contato principal está lotado.                                                                                                    |
| Doc. Identidade                                  | Informar o número do documento de identidade do diretor responsável.                                                                                                    |
| Data de Emissão                                  | Informar a data de emissão do documento de identificação do diretor.                                                                                                    |
| CPF                                              | Informar o número do CPF do diretor responsável.                                                                                                    |
| DDI                                              | Código relativo à Discagem Direta Internacional, atribuído ao país no qual o contato principal está lotado. Esta informação poderá deixar de ser prestada quando o contato principal estiver lotado no Brasil. |
| Telefone                                         | Informar o número do telefone utilizado pelo contato principal.                                                                                                    |
| Ramal                                            | Informar o número do ramal. Indicação necessária quando o contato principal não possuir telefone direto.                                                                                                    |
| Fax                                              | Número do fax utilizado pelo contato principal para remessas e recebimentos de mensagens.                                                                                                    |
| Deseja Receber<br>Comunicados?                   | Se informado <b>SIM</b> , os comunicados e cartas circulares emitidos pela Cetip serão enviados ao e-mail informado; se informado <b>Não</b> , não haverá distribuição por esse canal de comunicação.          |
| E-mail para<br>correspondência                   | Informar o endereço eletrônico para o qual deverão ser enviados os<br>comunicados e cartas circulares emitidos pela Cetip.                                                                                     |

# Descrição dos Campos da Tela Dados do Diretor Responsável junto à Cetip

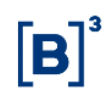

Etapa 6 – Dados do Diretor responsável junto à Cetip pelo cumprimento da ICVM 505 (estatutário): Nessa etapa são informados os dados do Diretor responsável junto à Cetip pelo cumprimento da ICVM 505 (estatutário).

| Tela D                                  | ados do Diretor Responsável junto à              | Cetip                     |
|-----------------------------------------|--------------------------------------------------|---------------------------|
| Dados do Diretor Responsável junto à    | CETIP pelo cumprimento da ICVM 505 (Estatutário) |                           |
| Participante (Razão Social)             |                                                  |                           |
| PEDRO S/A                               |                                                  |                           |
| Diretor Responsável junto à CETIP (Esta | tutário)                                         | Identificador de Endereço |
| Marcio Pedro X                          |                                                  | ~                         |
| Doc. de Identidade                      | Data de Emissão                                  | CPF                       |
| 072885679                               | 10 / 2 / 1972                                    | 147.088.123-37            |
| DDI                                     | Telefone                                         | Fax                       |
| 55                                      | 21 33515555 Ramal                                |                           |
| Deseja Receber Comunicado?              | Email                                            |                           |
| Não 🗸                                   | marciopedro@banco.com.br                         |                           |
| Protocolo                               |                                                  |                           |
| W0003381                                |                                                  |                           |
| <u>Tela 6 de 7</u>                      |                                                  |                           |
| E                                       | nviar Limpar Campos Voltar Desistir              |                           |

Após a validação dos campos e estando em conformidade com a aplicação, uma tela com os dados informados é mostrada para confirmação.

Etapa 7 – Dados do Diretor responsável junto à Cetip pela supervisão dos procedimentos e controles internos (Estatutário): Nessa etapa são informados os dados do Diretor responsável junto à Cetip pela supervisão dos procedimentos e controles internos (Estatutário).

Tela de Dados do Diretor responsável junto à Cetip pela supervisão dos procedimentos e controles internos (Estatutário)

| Dados do Diretor Responsável jun    | to à CETIP respons | ável pela supervis | ão dos procedimentos e | controles internos (Estatutário) |
|-------------------------------------|--------------------|--------------------|------------------------|----------------------------------|
| Participante (Razão Social)         |                    |                    |                        |                                  |
| Diretor Responsável junto à CETIP ( | Estatutário)       |                    |                        | Identificador de Endereço        |
| Renata Correa                       | ×                  |                    |                        | SEDE V                           |
| Doc. de Identidade                  |                    | Data de Emissão    |                        | CPF                              |
| 063217859                           |                    | 8 /2 /1            | 974                    | 537.127.418-98                   |
| DDI                                 |                    | Telefone           |                        | Fax                              |
| 55                                  |                    | 21 33517788        | Ramal                  |                                  |
| Deseja Receber Comunicado?          |                    | Email              |                        |                                  |
| Não 🗸                               |                    | renatac@banco.co   | m.br                   |                                  |
| Protocolo                           |                    |                    |                        |                                  |
| W0003381                            |                    |                    |                        |                                  |
| <u>Tela 7 de 7</u>                  |                    |                    |                        |                                  |
|                                     | Enviar Limp        | par Campos N       | /oltar Desistir        |                                  |

Após a validação dos campos e estando em conformidade com a aplicação, uma tela com os dados informados é mostrada para confirmação.

Após a confirmação é apresentada mensagem informando o sucesso da inclusão, conforme abaixo:

Inclusão do Cadastro Prévio do Pretendente PEDRO S/A realizada com Sucesso. O seu protocolo é W0003381.

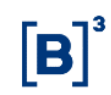

#### Inclusão Endereço Adicional

#### Inclusão

Adm. de Participantes > Cadastro Prévio > Inclusão Endereço Adicional

#### Visão Geral

Esta função permite ao Participante, emissor, investidor não residente ou fundo cujo Administrador Legal não possua conta individualizada na Cetip, cadastrar endereço adicional.

Para os fundos com administrador legal cadastrados na Cetip, a aplicação assume os dados do próprio administrador.

| Cadastro Adicional de Endereço |               |          |   |
|--------------------------------|---------------|----------|---|
| Participante (Razão Social)    | RIOBM S/A     |          | ] |
| Protocolo                      | EPF00226      |          |   |
| Pesquisar                      | Limpar Campos | Desistir |   |

Após a validação dos campos, a aplicação disponibiliza a Etapa 2 com os dados para edição.

| Descrição d | los Campos d | a Tela Cadastro | Adicional de | Endereco |
|-------------|--------------|-----------------|--------------|----------|
|-------------|--------------|-----------------|--------------|----------|

| Campo                  | Descrição                                                                                                    |
|------------------------|----------------------------------------------------------------------------------------------------|
| Campos de pr           | eenchimento obrigatório.                                                                                                    |
| Razão Social           | Denominação completa, sem qualquer espécie de abreviaturas, na forma<br>autorizada pelo Banco Central do Brasil ou registrada no Cadastro Nacional das<br>Pessoas Jurídicas. |
| Número do<br>Protocolo | Número atribuído pelo sistema à operação de cadastro prévio de determinado<br>Participante ou fundo.                                                                         |

#### 4.5 Inclusão de Contato Adicional

Adm. de Participantes > Cadastro Prévio > Inclusão de Contato Adicional

#### Visão Geral

Nesta função, o Participante, emissor, investidor não residente ou fundo cujo Administrador Legal não possua conta individualizada na Cetip, pode cadastrar um contato adicional.

Para os fundos com administrador legal cadastrados na Cetip, a aplicação assume os dados do próprio administrador.

| Tela Cadastro Adicional de Contato |               |          |  |
|------------------------------------|---------------|----------|--|
| Cadastro Adicional de Contato      |               |          |  |
| Participante (Razão Social)        | RIOBM S/A     |          |  |
| Protocolo EPF10226                 |               |          |  |
| Pesquisar                          | Limpar Campos | Desistir |  |

Após a validação dos campos, a aplicação disponibiliza a Etapa 3 com os dados para edição.

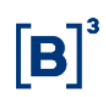

| Campo                                | Descrição                                                                                                    |  |  |
|--------------------------------------|----------------------------------------------------------------------------------------------------|--|--|
| Campos de preenchimento obrigatório. |                                                                                                    |  |  |
| Razão Social                         | Denominação completa, sem qualquer espécie de abreviaturas, na forma<br>autorizada pelo Banco Central do Brasil ou registrada no Cadastro Nacional<br>das Pessoas Jurídicas. |  |  |
| Número do<br>Protocolo               | Número atribuído pelo sistema à operação de cadastro prévio de determinado<br>Participante ou fundo.                                                                         |  |  |

# 5 ALTERAÇÕES

# 5.1 Alterar Participante

Para realizar alteração cadastral dos participantes, seguir os passos abaixo:

Acessar a plataforma de serviços da B3 através do link:

Descrição dos Campos da Tela Cadastro Adicional de Contato

- https://servicosb3.portaldedocumentos.com.br/cadastro/entrar.html
- Realizar requisição Atualização cadastral.
- > Preencher todas informações solicitadas pelos formulários apresentados no sistema.
- Anexar todos os anexos exigidos pelo sistema que incluem documentos societários, documentos pessoais dos representantes pessoa física, cartão de assinatura dos representantes pessoa física, entre outros, de acordo com especificidades do participante.
- > Assinar digitalmente, de acordo com representantes legais indicados

# 5.2 Alterar Fundo

#### Visão Geral

Esta função permite ao fundo, alterar seus dados cadastrais.

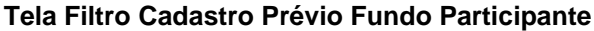

| Alteração de Cada | astro Prévio Fundo                                                   |  |
|-------------------|----------------------------------------------------------------------|--|
|                   | Participante (Razão Social) Teste Fundo FIRLP                        |  |
|                   | Protocolo W0003297                                                   |  |
| <u>68na</u>       | Favor digitar o texto contido na imagem:                             |  |
|                   | Pesquisar Limpar Campos Desistir                                     |  |
| Após a validaçã   | io dos campos, a aplicação disponibiliza os dados para edição.       |  |
| Descrição dos     | Campos da Tela Filtro Cadastro Prévio Fundo Participante             |  |
| Campo             | Descrição                                                            |  |
| Campos de pre     | enchimento obrigatório.                                              |  |
| Razão Social      | Denominação completa, sem qualquer espécie de abreviaturas, na forma |  |

autorizada pelo Banco Central do Brasil ou registrada no Cadastro Nacional das Pessoas Jurídicas.

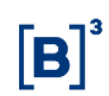

| Campo     | Descrição                                                                  |
|-----------|----------------------------------------------------------------------------|
| Número do | Número atribuído pelo sistema à operação de cadastro prévio de determinado |
| Protocolo | Participante ou fundo.                                                     |

### 5.3 Alterar Investidor Não Residente

#### Visão Geral

Esta função permite alterar os dados cadastrais do investidor não residente.

| Tela Alteração de Cadastro Prévio Investidor Não Residente |  |  |
|------------------------------------------------------------|--|--|
| Alteração de Cadastro Prévio Investidor Não Residente      |  |  |
| Participante (Razão Social) HEVELY INTER                   |  |  |
| Protocolo W0003301                                         |  |  |
| Pesquisar Limpar Campos Desistir                           |  |  |

Após a validação dos campos, a aplicação disponibiliza os dados para edição.

| Descrição dos | Campos da Te | la Alteração | Cadastro Prévio | o Investidor Não | Participante |
|---------------|--------------|--------------|-----------------|------------------|--------------|
| Campo         | Descricão    |              |                 |                  |              |

#### Campos de preenchimento obrigatório.

| Razão Social | Denominação completa, sem qualquer espécie de abreviaturas, na forma<br>autorizada pelo Banco Central do Brasil ou registrada no Cadastro Nacional<br>das Pessoas Jurídicas. |
|--------------|----------------------------------------------------------------------------------------------------|
| Número do    | Número atribuído pelo sistema à operação de cadastro prévio de determinado                                                                                                   |
| Protocolo    | Participante ou fundo.                                                                                                    |

### 5.4 Alterar Emissor

Para realizar alteração cadastral dos emissores, seguir os passos abaixo:

- Acessar a plataforma de serviços da B3 através do link: https://servicosb3.portaldedocumentos.com.br/cadastro/entrar.html
- Realizar requisição Atualização cadastral.
- > Preencher todas informações solicitadas pelos formulários apresentados no sistema.
- Anexar todos os anexos exigidos pelo sistema que incluem documentos societários, documentos pessoais dos representantes pessoa física, cartão de assinatura dos representantes pessoa física, entre outros, de acordo com especificidades do participante.
- > Assinar digitalmente, de acordo com representantes legais indicados

# 5.5 Alterar Endereço/Contatos Adicionais

#### Visão Geral

Através dessa função, o Participante ou fundo cujo Administrador Legal não possua conta individualizada na Cetip, pode alterar dados do Endereço e/ou do Contato adicionais.

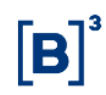

| Filtro Alteração Endereço/Contato                                           | s Pretendente                                                                                                    |
|-----------------------------------------------------------------------------|----------------------------------------------------------------------------------------------------|
| Partici                                                                     | Protocolo HEVELY S/A<br>Protocolo W0003297<br>Favor digitar o texto contido na imagem:<br>ne6mx                                                                                                    |
|                                                                             | Pesquisar Limpar Campos Desistir                                                                                                    |
| Após a validação dos campo                                                  | s, a aplicação disponibiliza os dados para edição.                                                                                                    |
| Descrição dos Campos da                                                     | Tela Filtro Alteração Endereço/Contatos Pretendente                                                                                                    |
| Descrição dos Campos da<br>Campo                                            | Tela Filtro Alteração Endereço/Contatos Pretendente<br>Descrição                                                                                                    |
| Descrição dos Campos da<br>Campo<br>Campos de preenchimento                 | Tela Filtro Alteração Endereço/Contatos Pretendente<br>Descrição<br>obrigatório.                                                                                                    |
| Descrição dos Campos da<br>Campo<br>Campos de preenchimento<br>Razão Social | Tela Filtro Alteração Endereço/Contatos Pretendente         Descrição         obrigatório.         Denominação completa, sem qualquer espécie de abreviaturas, na forma autorizada pelo Banco Central do Brasil ou registrada no Cadastro Nacional das Pessoas Jurídicas. |

# 5.6 Confirmação de Dados Cadastrais

#### Visão Geral

Esta função responsabiliza o participante por atualizar os dados sem ter feito nenhuma alteração durante certo período. O cadastro só será considerado atualizado após o participante acionar esta função e no final confirmar os dados cadastrais.

| Filtro para Confirmação de Dados Cadastrais |
|---------------------------------------------|
| Participante (Razão Social)                 |
| Participante (Nome Simplificado)            |
| Participante (CNPJ)                         |
| Conta Participante                          |
| Pesquisar Limpar Campos Desistir            |

#### Tela Filtro Confirmação de Dados Cadastrais

Após clicar no botão **Pesquisar**, o sistema exibe tabela abaixo com a lista de participantes para confirmação dos dados cadastrais.

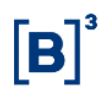

| Lista d  | Lista de Participantes para Confirmação de Dados Cadastrais |                                  |                     |                                |                            |                    |
|----------|-------------------------------------------------------------|----------------------------------|---------------------|--------------------------------|----------------------------|--------------------|
| Página 1 | de 1 (Linhas 1 a 1 de 1 )                                   |                                  |                     |                                |                            |                    |
| Data e H | ora da Consulta: 04/09/2013 - 10                            | :21:36                           |                     |                                |                            |                    |
| Ð        | Critério de<br>pesquisa                                     |                                  |                     |                                |                            |                    |
| Ação     | Participante (Razão Social)                                 | Participante (Nome Simplificado) | Participante (CNPJ) | Participante (Conta Principal) | Data da Última Confirmação | Data de Vencimento |
| ⇔        | BANCO LEME S/A                                              | LEMEBM                           | 10.020.001/0001-51  | 10020.00-1                     |                            | 30/07/2015         |
|          |                                                             |                                  | Atualizar           | Voltar                         |                            |                    |
| 44 4     | 1 Exibir página                                             | • ••                             |                     |                                |                            |                    |
| Ob       | ter no formato: Excel                                       | •                                |                     |                                |                            |                    |

Ao clicar nas setas da coluna **Ação**, o sistema exibe os dados cadastrais do participante. No final da tela o campo "**Confirmar os dados cadastrais?**" é de preenchimento obrigatório. Após clicar no botão **Enviar**, o sistema exibe a tela para confirmação. Após confirmar o sistema exibe a mensagem abaixo.

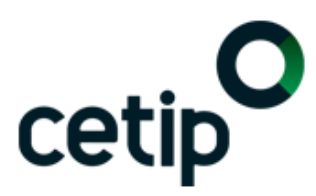

A Confirmação de Atualização Cadastral do Participante LEMEBM (10020.00-1) foi realizada com sucesso.

# **6 INFORMAÇÕES ADICIONAIS**

### 6.1 Versão para Impressão

Esta função permite ao Participante, visualizar todos os dados cadastrais informados e gerar em arquivo PDF as fichas Cadastrais necessárias para abertura de conta na Cetip.

| Tela Impressão da Ficha de Cadastro |                                             |  |  |
|-------------------------------------|---------------------------------------------|--|--|
| Impressão da Ficha de Cadastro      |                                             |  |  |
| Pa                                  | rticipante (Razão Social) Teste FUndo FIRLP |  |  |
|                                     | Protocolo W0003290                          |  |  |
| Repub                               | Favor digitar o texto contido na imagem:    |  |  |
|                                     | Pesquisar Limpar Campos Desistir            |  |  |

Após a validação dos campos, a aplicação disponibiliza tela com todos os dados informados pelo Participante.

#### Descrição dos Campos da Tela Impressão da Ficha de Cadastro

| Campo                  | Descrição                                                                                                    |  |
|------------------------|----------------------------------------------------------------------------------------------------|--|
| Razão Social           | Denominação completa, sem qualquer espécie de abreviaturas, na forma autorizada pelo Banco Central do Brasil ou registrada no Cadastro Nacional das Pessoas Jurídicas. |  |
| Número do<br>Protocolo | Número atribuído pelo sistema à operação de cadastro prévio de determinado<br>Participante ou fundo.                                                                   |  |

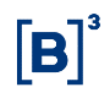

# Tela Exemplo Ficha de Cadastro - Fundo

| Ficha de Impressão de Cadastro Prévio de Fundo                                                                                                    |                                     |                  |  |
|----------------------------------------------------------------------------------------------------|-------------------------------------|------------------|--|
| Dados do Participante                                                                                                    |                                     |                  |  |
| Protocolo<br>W0003290                                                                                                    |                                     |                  |  |
| Participante (Razão Social)                                                                                                    | Participante (CNPJ)                 |                  |  |
| TESTE FUNDO FIRLP                                                                                                    | 55.442.777/0001-06                  |                  |  |
| Adm. de Custódia (Razão Social)                                                                                                    | Adm. de Custódia (CNPJ)             |                  |  |
| RIOBM                                                                                                    | 05.000.005/0001-38                  |                  |  |
| Adm. Legal (Razão Social)                                                                                                    | Adm. Legal (CNPJ)                   |                  |  |
| СОРАВМ                                                                                                    | 77.785.004/0001-57                  |                  |  |
| Gestor (Razão Social)                                                                                                    | Gestor (CNPJ)                       |                  |  |
|                                                                                                    | 10.020.001/0001-51                  |                  |  |
| NATUREZA ECONOMICA<br>FUNDO DE INVESTIMENTO REFERENCIADO DE LONGO PRAZO                                                                           | Natureza Juridica<br>FUNDO ABERTO   |                  |  |
| Controle Acionário                                                                                                    | Origem de Capital                   |                  |  |
| PRIVADO                                                                                                    | NACIONAL                            |                  |  |
| DDI                                                                                                    | PABX                                |                  |  |
| 55                                                                                                    |                                     |                  |  |
| Cartão de Autógrafos Próprio?                                                                                                    | Conta do Cartão                     |                  |  |
| Sim                                                                                                    |                                     |                  |  |
| Nome da Conta                                                                                                    | Liquidante (Razão Social)           |                  |  |
| TESTE FUNDO FIRLP                                                                                                    | RIOBM                               |                  |  |
| Conta SELIC                                                                                                    | Tipo da Conta SELIC                 |                  |  |
| Malote Próprio?                                                                                                    | Nome da conta na qual o malote deve | rá ser vinculado |  |
| Sim                                                                                                    |                                     |                  |  |
| Dados do Responsável pelo Preenchimento                                                                                                    |                                     |                  |  |
| Responsável pelo preenchimento                                                                                                    |                                     |                  |  |
| TESTE                                                                                                    |                                     |                  |  |
| DDI                                                                                                    | Telefone para contato               | Data             |  |
| 55                                                                                                    |                                     | 13/11/2014       |  |
| Responsabilizo-me pela exatidão das informações constantes da ficha, bem como pelos elementos de identificação e demais informações apresentadas. |                                     |                  |  |
| Nome/Assinatura(constante no cartão de autógrafo):                                                                                                |                                     |                  |  |
| Ficha de Impressão de Cadastro Prévio                                                                                                    |                                     |                  |  |
| Dados do Participante                                                                                                    |                                     |                  |  |
| Participante (Razão Social)                                                                                                    | Protocolo                           |                  |  |
| TESTE FUNDO FIRLP                                                                                                    | W0003290                            |                  |  |
| Endorado do SEDE do Administrador Logal                                                                                                    |                                     |                  |  |

| Endereço da SEDE do Administrador Legal  |                       |                                |
|------------------------------------------|-----------------------|--------------------------------|
| Identificador de Endereço                | Logradouro            | Número                         |
| SEDE                                     | AV. BRIG. FARIA LIMA  | 1355                           |
| Complemento                              | País                  | UF                             |
| 3 ANDAR                                  | BRASIL                | SP                             |
| Cidade                                   | Bairro                |                                |
| SÃO PAULO                                | JD PAULISTANO         |                                |
| CEP                                      | DDI                   | PABX                           |
| 01452-000                                | 55                    | (21)22767502                   |
| Endereço de COBRANCA do Administrador Le | egal                  |                                |
| Identificador de Endereço                | Logradouro            | Número                         |
| COBRANCA                                 | AV. BRIG. FARIA LIMA  | 1355                           |
| Complemento                              | País                  | UF                             |
| 3 ANDAR                                  | BRASIL                | SP                             |
| Cidade                                   | Bairro                | CEP                            |
| SÃO PAULO                                | JD PAULISTANO         | 01452-000                      |
| DDI                                      | Telefone              | E-mail para Documentos Fiscais |
| 55                                       | (021)00000001 R: 0001 |                                |
|                                          |                       | / X                            |

(continua)

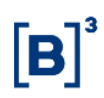

| Endereço da SEDE do Gestor                                                                                                    |                                                                                                    |                                                                                                    |
|----------------------------------------------------------------------------------------------------|----------------------------------------------------------------------------------------------------|----------------------------------------------------------------------------------------------------|
| Identificador de Endereço                                                                                                    | Logradouro                                                                                                    | Número                                                                                                    |
| SEDE-GESTOR                                                                                                    | AVENIDA DAS AMERICAS                                                                                                    | 199988                                                                                                    |
| Complemento                                                                                                    | País                                                                                                    | UF                                                                                                    |
| BLOCO A                                                                                                    | BRASIL                                                                                                    | RJ                                                                                                    |
| Cidade                                                                                                    | Bairro                                                                                                    |                                                                                                    |
| RIO DE JANEIRO                                                                                                    | BARRA DA TIJUCA                                                                                                    |                                                                                                    |
| CEP                                                                                                    |                                                                                                    | PABX                                                                                                    |
| 21555-333                                                                                                    | 55                                                                                                    | (21)22767522                                                                                                    |
| Dados do Responsável pelo Preenchimento                                                                                                    |                                                                                                    |                                                                                                    |
| Responsável pelo preenchimento                                                                                                    |                                                                                                    |                                                                                                    |
| TESTE                                                                                                    |                                                                                                    |                                                                                                    |
| DDI                                                                                                    | Telefone para contato                                                                                                    | Data                                                                                                    |
| 55                                                                                                    |                                                                                                    | 13/11/2014                                                                                                    |
|                                                                                                    |                                                                                                    | 5                                                                                                    |
| Responsabilizo-me pela exatidao das informações c                                                                                                    | constantes da ficha, bem como pelos elementos de identif                                                                                                    | ficação e demais informações apresentadas.                                                                            |
| Nome/Assinatura(constante no cartão de autógrafo):                                                                                                    |                                                                                                    |                                                                                                    |
|                                                                                                    |                                                                                                    |                                                                                                    |
| Ficha de Impressão de Cadastro Previo                                                                                                    |                                                                                                    |                                                                                                    |
| Dados do Participante                                                                                                    |                                                                                                    |                                                                                                    |
| Participante (Razão Social)                                                                                                    | Pro                                                                                                    | tocolo                                                                                                    |
| TESTE FUNDO FIRLP                                                                                                    | W0                                                                                                    | 003290                                                                                                    |
|                                                                                                    |                                                                                                    |                                                                                                    |
| Dados do Diretor Responsável junto à CETIP (Estatu                                                                                                    | utário)                                                                                                    |                                                                                                    |
| Dados do Diretor Responsável junto à CETIP (Estatu<br>Diretor Responsável junto à CETIP (Estatutário)                                                                                                    | utário)                                                                                                    | Identificador de Endereço                                                                                             |
| Dados do Diretor Responsável junto à CETIP (Estatu<br>Diretor Responsável junto à CETIP (Estatutário)<br>Nome-RazaoSocial-SIC21-CADAST-0000000006667                                                                                                    | utário)<br>756856                                                                                                    | Identificador de Endereço                                                                                             |
| Dados do Diretor Responsável junto à CETIP (Estatu<br>Diretor Responsável junto à CETIP (Estatutário)<br>Nome-RazaoSocial-SIC21-CADAST-000000006667<br>Doc. de Identidade                                                                                                    | utário)<br>756856<br>Data de Emissão                                                                                                    | ldentificador de Endereço<br>CPF                                                                                      |
| Dados do Diretor Responsável junto à CETIP (Estatu<br>Diretor Responsável junto à CETIP (Estatutário)<br>Nome-RazaoSocial-SIC21-CADAST-0000000006667<br>Doc. de Identidade<br>00000013964618465610                                                                                                    | utário)<br>756856<br>Data de Emissão<br>31/12/1982                                                                                                    | Identificador de Endereço<br>CPF<br>006 667 568-56                                                                    |
| Dados do Diretor Responsável junto à CETIP (Estatu<br>Diretor Responsável junto à CETIP (Estatutário)<br>Nome-RazaoSocial-SIC21-CADAST-000000006667<br>Doc. de Identidade<br>00000013964618465610<br>DDI                                                                                                    | utário)<br>756856<br>Data de Emissão<br>31/12/1982<br>Telefone                                                                                                    | Identificador de Endereço<br>CPF<br>006.667.568-56<br>Fax                                                             |
| Dados do Diretor Responsável junto à CETIP (Estatu<br>Diretor Responsável junto à CETIP (Estatutário)<br>Nome-RazaoSocial-SIC21-CADAST-000000006667<br>Doc. de Identidade<br>00000013964618465610<br>DDI                                                                                                    | utário)<br>756856<br>Data de Emissão<br>31/12/1982<br>Telefone                                                                                                    | Identificador de Endereço<br>CPF<br>006.667.568-56<br>Fax                                                             |
| Dados do Diretor Responsável junto à CETIP (Estatu<br>Diretor Responsável junto à CETIP (Estatutário)<br>Nome-RazaoSocial-SIC21-CADAST-0000000006667<br>Doc. de Identidade<br>00000013964618465610<br>DDI<br>Deseja Receber Comunicado?                                                                                                    | utário)<br>756856<br>Data de Emissão<br>31/12/1982<br>Telefone                                                                                                    | Identificador de Endereço<br>CPF<br>006.667.568-56<br>Fax<br>E-mail para correspondência                              |
| Dados do Diretor Responsável junto à CETIP (Estatu<br>Diretor Responsável junto à CETIP (Estatutário)<br>Nome-RazaoSocial-SIC21-CADAST-0000000006667<br>Doc. de Identidade<br>00000013964618465610<br>DDI<br>Deseja Receber Comunicado?<br>Não                                                                                                    | utário)<br>756856<br>Data de Emissão<br>31/12/1982<br>Telefone                                                                                                    | Identificador de Endereço<br>CPF<br>006.667.568-56<br>Fax<br>E-mail para correspondência                              |
| Dados do Diretor Responsável junto à CETIP (Estatu<br>Diretor Responsável junto à CETIP (Estatutário)<br>Nome-RazaoSocial-SIC21-CADAST-0000000006667<br>Doc. de Identidade<br>00000013964618465610<br>DDI<br>Deseja Receber Comunicado?<br>Não<br>Dados de Escrituradores                                                                                                    | utário)<br>756856<br>Data de Emissão<br>31/12/1982<br>Telefone                                                                                                    | Identificador de Endereço<br>CPF<br>006.667.568-56<br>Fax<br>E-mail para correspondência                              |
| Dados do Diretor Responsável junto à CETIP (Estatu         Diretor Responsável junto à CETIP (Estatutário)         Nome-RazaoSocial-SIC21-CADAST-0000000006667         Doc. de Identidade         00000013964618465610         DDI         Deseja Receber Comunicado?         Não         Dados de Escrituradores         Escriturador Inicial (Razão Social)                                                                                                    | utário)<br>756856<br>Data de Emissão<br>31/12/1982<br>Telefone<br>Escriturador Inicial (CNI                                                                                                    | Identificador de Endereço<br>CPF<br>006.667.568-56<br>Fax<br>E-mail para correspondência                              |
| Dados do Diretor Responsável junto à CETIP (Estatut         Diretor Responsável junto à CETIP (Estatutário)         Nome-RazaoSocial-SIC21-CADAST-0000000006667         Doc. de Identidade         00000013964618465610         DDI         Deseja Receber Comunicado?         Não         Dados de Escrituradores         Escriturador Inicial (Razão Social)         BANCO MIYAGI S/A                                                                                                    | utário)<br>756856<br>Data de Emissão<br>31/12/1982<br>Telefone<br>Escriturador Inicial (CNI<br>25.062.012/0002-52                                                                                                    | Identificador de Endereço<br>CPF<br>006.667.568-56<br>Fax<br>E-mail para correspondência<br>PJ)                       |
| Dados do Diretor Responsável junto à CETIP (Estatu<br>Diretor Responsável junto à CETIP (Estatutário)<br>Nome-RazaoSocial-SIC21-CADAST-0000000006667<br>Doc. de Identidade<br>00000013964618465610<br>DDI<br>Deseja Receber Comunicado?<br>Não<br>Dados de Escrituradores<br>Escriturador Inicial (Razão Social)<br>BANCO MIYAGI S/A<br>Escriturador 2 (Razão Social)                                                                                                    | utário)<br>756856<br>Data de Emissão<br>31/12/1982<br>Telefone<br>Escriturador Inicial (CNI<br>25.062.012/0002-52<br>Escriturador 2 (CNPJ)                                                                                                  | Identificador de Endereço<br>CPF<br>006.667.568-56<br>Fax<br>E-mail para correspondência                              |
| Dados do Diretor Responsável junto à CETIP (Estatutário)         Diretor Responsável junto à CETIP (Estatutário)         Nome-RazaoSocial-SIC21-CADAST-000000006667         Doc. de Identidade         00000013964618465610         DDI         Deseja Receber Comunicado?         Não         Dados de Escrituradores         Escriturador Inicial (Razão Social)         BANCO MIYAGI S/A         Escriturador 2 (Razão Social)         BANCO COPA S/A                                                                                                    | utário)<br>756856<br>Data de Emissão<br>31/12/1982<br>Telefone<br>Escriturador Inicial (CNI<br>25.062.012/0002-52<br>Escriturador 2 (CNPJ)<br>77.785.004/0001-57                                                                            | Identificador de Endereço<br>CPF<br>006.667.568-56<br>Fax<br>E-mail para correspondência                              |
| Dados do Diretor Responsável junto à CETIP (Estatutário)         Diretor Responsável junto à CETIP (Estatutário)         Nome-RazaoSocial-SIC21-CADAST-0000000006667         Doc. de Identidade         00000013964618465610         DDI         Deseja Receber Comunicado?         Não         Dados de Escrituradores         Escriturador Inicial (Razão Social)         BANCO MIYAGI S/A         Escriturador 2 (Razão Social)         BANCO COPA S/A         Escriturador 3 (Razão Social)                                                                                                    | utário)<br>756856<br>Data de Emissão<br>31/12/1982<br>Telefone<br>Escriturador Inicial (CNI<br>25.062.012/0002-52<br>Escriturador 2 (CNPJ)<br>77.785.004/0001-57<br>Escriturador 3 (CNPJ)                                                   | Identificador de Endereço<br>CPF<br>006.667.568-56<br>Fax<br>E-mail para correspondência                              |
| Dados do Diretor Responsável junto à CETIP (Estatutário)         Diretor Responsável junto à CETIP (Estatutário)         Nome-RazaoSocial-SIC21-CADAST-000000006667         Doc. de Identidade         00000013964618465610         DDI         Deseja Receber Comunicado?         Não         Dados de Escrituradores         Escriturador Inicial (Razão Social)         BANCO MIYAGI S/A         Escriturador 2 (Razão Social)         BANCO COPA S/A         Escriturador 3 (Razão Social)         Escriturador 4 (Razão Social)                                                                                                    | utário)<br>756856<br>Data de Emissão<br>31/12/1982<br>Telefone<br>Escriturador Inicial (CNI<br>25.062.012/0002-52<br>Escriturador 2 (CNPJ)<br>77.785.004/0001-57<br>Escriturador 3 (CNPJ)<br>Escriturador 4 (CNPJ)                          | Identificador de Endereço<br>CPF<br>006.667.568-56<br>Fax<br>E-mail para correspondência                              |
| Dados do Diretor Responsável junto à CETIP (Estatut         Diretor Responsável junto à CETIP (Estatutário)         Nome-RazaoSocial-SIC21-CADAST-000000006667         Doc. de Identidade         00000013964618465610         DDI         Deseja Receber Comunicado?         Não         Dados de Escrituradores         Escriturador Inicial (Razão Social)         BANCO MIYAGI S/A         Escriturador 2 (Razão Social)         BANCO COPA S/A         Escriturador 3 (Razão Social)         Escriturador 5 (Razão Social)                                                                                                    | utário)<br>756856<br>Data de Emissão<br>31/12/1982<br>Telefone<br>Escriturador Inicial (CNI<br>25.062.012/0002-52<br>Escriturador 2 (CNPJ)<br>77.785.004/0001-57<br>Escriturador 3 (CNPJ)<br>Escriturador 4 (CNPJ)<br>Escriturador 5 (CNPJ) | Identificador de Endereço<br>CPF<br>006.667.568-56<br>Fax<br>E-mail para correspondência                              |
| Dados do Diretor Responsável junto à CETIP (Estatutário)         Diretor Responsável junto à CETIP (Estatutário)         Nome-RazaoSocial-SIC21-CADAST-0000000006667         Doc. de Identidade         00000013964618465610         DDI         Deseja Receber Comunicado?         Não         Dados de Escrituradores         Escriturador Inicial (Razão Social)         BANCO MIYAGI S/A         Escriturador 2 (Razão Social)         BANCO COPA S/A         Escriturador 3 (Razão Social)         Escriturador 5 (Razão Social)                                                                                                    | utário)<br>756856<br>Data de Emissão<br>31/12/1982<br>Telefone<br>Escriturador Inicial (CNI<br>25.062.012/0002-52<br>Escriturador 2 (CNPJ)<br>77.785.004/0001-57<br>Escriturador 3 (CNPJ)<br>Escriturador 4 (CNPJ)                          | Identificador de Endereço<br>CPF<br>006.667.568-56<br>Fax<br>E-mail para correspondência                              |
| Dados do Diretor Responsável junto à CETIP (Estatutário)         Diretor Responsável junto à CETIP (Estatutário)         Nome-RazaoSocial-SIC21-CADAST-000000006667         Doc. de Identidade         00000013964618465610         DDI         Deseja Receber Comunicado?         Não         Dados de Escrituradores         Escriturador Inicial (Razão Social)         BANCO MIYAGI S/A         Escriturador 2 (Razão Social)         BANCO COPA S/A         Escriturador 3 (Razão Social)         Escriturador 5 (Razão Social)         Dados do Responsável pelo Preenchimento                                                                                                    | utário)<br>756856<br>Data de Emissão<br>31/12/1982<br>Telefone<br>Escriturador Inicial (CNI<br>25.062.012/0002-52<br>Escriturador 2 (CNPJ)<br>77.785.004/0001-57<br>Escriturador 3 (CNPJ)<br>Escriturador 4 (CNPJ)<br>Escriturador 5 (CNPJ) | Identificador de Endereço<br>CPF<br>006.667.568-56<br>Fax<br>E-mail para correspondência                              |
| Dados do Diretor Responsável junto à CETIP (Estatutário)         Diretor Responsável junto à CETIP (Estatutário)         Nome-RazaoSocial-SIC21-CADAST-000000006667         Doc. de Identidade         00000013964618465610         DDI         Deseja Receber Comunicado?         Não         Dados de Escrituradores         Escriturador Inicial (Razão Social)         BANCO MIYAGI S/A         Escriturador 2 (Razão Social)         BANCO COPA S/A         Escriturador 3 (Razão Social)         Escriturador 5 (Razão Social)         Escriturador 5 (Razão Social)         Escriturador 5 (Razão Social)         Escriturador 5 (Razão Social)         Escriturador 5 (Razão Social) | utário)<br>756856<br>Data de Emissão<br>31/12/1982<br>Telefone<br>Escriturador Inicial (CNI<br>25.062.012/0002-52<br>Escriturador 2 (CNPJ)<br>77.785.004/0001-57<br>Escriturador 3 (CNPJ)<br>Escriturador 4 (CNPJ)                          | Identificador de Endereço<br>CPF<br>006.667.568-56<br>Fax<br>E-mail para correspondência                              |
| Dados do Diretor Responsável junto à CETIP (Estatutário)         Diretor Responsável junto à CETIP (Estatutário)         Nome-RazaoSocial-SIC21-CADAST-0000000006667         Doc. de Identidade         00000013964618465610         DDI         Deseja Receber Comunicado?         Não         Dados de Escrituradores         Escriturador Inicial (Razão Social)         BANCO MIYAGI S/A         Escriturador 2 (Razão Social)         BANCO COPA S/A         Escriturador 3 (Razão Social)         Escriturador 5 (Razão Social)         Escriturador 5 (Razão Social)         Escriturador 5 (Razão Social)         Dados do Responsável pelo Preenchimento         TESTE         DDI  | utário)<br>756856<br>Data de Emissão<br>31/12/1982<br>Telefone<br>Escriturador Inicial (CNI<br>25.062.012/0002-52<br>Escriturador 2 (CNPJ)<br>77.785.004/0001-57<br>Escriturador 3 (CNPJ)<br>Escriturador 4 (CNPJ)<br>Escriturador 5 (CNPJ) | Identificador de Endereço<br>CPF<br>006.667.568-56<br>Fax<br>E-mail para correspondência<br>PJ)                       |
| Dados do Diretor Responsável junto à CETIP (Estatutário)         Diretor Responsável junto à CETIP (Estatutário)         Nome-RazaoSocial-SIC21-CADAST-0000000006667         Doc. de Identidade         00000013964618465610         DDI         Deseja Receber Comunicado?         Não         Dados de Escrituradores         Escriturador Inicial (Razão Social)         BANCO MIYAGI S/A         Escriturador 2 (Razão Social)         BANCO COPA S/A         Escriturador 3 (Razão Social)         Escriturador 5 (Razão Social)         Escriturador 5 (Razão Social)         Dados do Responsável pelo Preenchimento         TESTE         DDI                                        | utário)<br>756856<br>Data de Emissão<br>31/12/1982<br>Telefone<br>Escriturador Inicial (CNI<br>25.062.012/0002-52<br>Escriturador 2 (CNPJ)<br>77.785.004/0001-57<br>Escriturador 3 (CNPJ)<br>Escriturador 3 (CNPJ)<br>Escriturador 5 (CNPJ) | Identificador de Endereço<br>CPF<br>006.667.568-56<br>Fax<br>E-mail para correspondência<br>PJ)<br>Data<br>13/11/2014 |

Responsabilizo-me pela exatidão das informações constantes da ficha, bem como pelos elementos de ider icação e demais informações apresentadas.

Nome/Assinatura(constante no cartão de autógrafo):

 Voltar
 Sair

 Versão para Impressão
 (fim)

Clicando em **Versão para Impressão**, é gerado documento PDF, exibindo os dados fornecidos pelo Participante, em documento padronizado, o qual pode ser impresso.

#### **Observações:**

Após a efetivação da conta na Cetip, estas informações não ficam mais disponíveis para consultas.

Para conferência de dados, sugerimos salvar tanto a página HTML como o documento em PDF.

Para salvar a página HTML, clicar com o botão direito do mouse no objeto e selecionar a opção salvar como.

Para salvar o documento PDF, utilize os recursos para salvar documento do Acrobat Reader.

# 6.2 Classificação das Instituições Financeiras que operam como Banco Múltiplo

Abaixo tabela com a Classificação das Instituições Financeiras que operam como Banco Múltiplo de acordo com a natureza e tipo de carteira.

| Nome da Natureza<br>Econômica | Tipo de Carteira                                  |  |
|-------------------------------|---------------------------------------------------|--|
|                               | CARTEIRA COMERCIAL                                |  |
|                               | CARTEIRA DE ARRENDAMENTO MERCANTIL                |  |
| BANCO MULTIPLO 01             | CARTEIRA DE CREDITO IMOBILIARIO                   |  |
|                               | CARTEIRA DE CREDITO, FINANCIAMENTO E INVESTIMENTO |  |
|                               | CARTEIRA DE INVESTIMENTO                          |  |
|                               | CARTEIRA COMERCIAL                                |  |
|                               | CARTEIRA DE CREDITO IMOBILIARIO                   |  |
|                               | CARTEIRA DE CREDITO, FINANCIAMENTO E INVESTIMENTO |  |
|                               | CARTEIRA DE INVESTIMENTO                          |  |
|                               | CARTEIRA COMERCIAL                                |  |
|                               | CARTEIRA DE ARRENDAMENTO MERCANTIL                |  |
|                               | CARTEIRA DE CREDITO, FINANCIAMENTO E INVESTIMENTO |  |
|                               | CARTEIRA DE INVESTIMENTO                          |  |
|                               | CARTEIRA COMERCIAL                                |  |
|                               | CARTEIRA DE ARRENDAMENTO MERCANTIL                |  |
| BANCO MOLTIFLO 04             | CARTEIRA DE CREDITO IMOBILIARIO                   |  |
|                               | CARTEIRA DE INVESTIMENTO                          |  |
|                               | CARTEIRA COMERCIAL                                |  |
| BANCO MULTIPLO 05             | CARTEIRA DE ARRENDAMENTO MERCANTIL                |  |
|                               | CARTEIRA DE CREDITO IMOBILIARIO                   |  |
|                               | CARTEIRA DE CREDITO, FINANCIAMENTO E INVESTIMENTO |  |
|                               | CARTEIRA COMERCIAL                                |  |
| BANCO MULTIPLO 06             | CARTEIRA DE CREDITO, FINANCIAMENTO E INVESTIMENTO |  |
|                               | CARTEIRA DE INVESTIMENTO                          |  |
|                               | CARTEIRA COMERCIAL                                |  |
| BANCO MULTIPLO 07             | CARTEIRA DE CREDITO IMOBILIARIO                   |  |
|                               | CARTEIRA DE INVESTIMENTO                          |  |
|                               | CARTEIRA COMERCIAL                                |  |
| BANCO MULTIPLO 08             | CARTEIRA DE ARRENDAMENTO MERCANTIL                |  |
|                               | CARTEIRA DE INVESTIMENTO                          |  |
|                               | CARTEIRA COMERCIAL                                |  |
| BANCO MULTIPLO 09             | CARTEIRA DE CREDITO IMOBILIARIO                   |  |
|                               | CARTEIRA DE CREDITO, FINANCIAMENTO E INVESTIMENTO |  |
|                               | (continua)                                        |  |

| Nome da Natureza<br>Econômica | Tipo de Carteira                                  |  |  |
|-------------------------------|---------------------------------------------------|--|--|
|                               | CARTEIRA COMERCIAL                                |  |  |
| BANCO MULTIPLO 10             | CARTEIRA DE ARRENDAMENTO MERCANTIL                |  |  |
|                               | CARTEIRA DE CREDITO, FINANCIAMENTO E INVESTIMENTO |  |  |
|                               | CARTEIRA COMERCIAL                                |  |  |
| BANCO MULTIPLO 11             | CARTEIRA DE ARRENDAMENTO MERCANTIL                |  |  |
|                               | CARTEIRA DE CREDITO IMOBILIARIO                   |  |  |
|                               | CARTEIRA COMERCIAL                                |  |  |
| BANCO MULTIPLO 12             | CARTEIRA DE INVESTIMENTO                          |  |  |
| BANCO MULTIPLO 13             | CARTEIRA COMERCIAL                                |  |  |
|                               | CARTEIRA DE CREDITO, FINANCIAMENTO E INVESTIMENTO |  |  |
| BANCO MULTIPLO 14             | CARTEIRA COMERCIAL                                |  |  |
|                               | CARTEIRA DE CREDITO IMOBILIARIO                   |  |  |
| BANCO MULTIPLO 15             | CARTEIRA COMERCIAL                                |  |  |
|                               | CARTEIRA DE ARRENDAMENTO MERCANTIL                |  |  |
|                               | CARTEIRA DE ARRENDAMENTO MERCANTIL                |  |  |
| BANCO MULTIPLO 16             | CARTEIRA DE CREDITO IMOBILIARIO                   |  |  |
|                               | CARTEIRA DE CREDITO, FINANCIAMENTO E INVESTIMENTO |  |  |
|                               | CARTEIRA DE INVESTIMENTO                          |  |  |
|                               | CARTEIRA DE CREDITO IMOBILIARIO                   |  |  |
| BANCO MULTIPLO 17             | CARTEIRA DE CREDITO, FINANCIAMENTO E INVESTIMENTO |  |  |
|                               | CARTEIRA DE INVESTIMENTO                          |  |  |
| BANCO MULTIPLO 18             | CARTEIRA DE ARRENDAMENTO MERCANTIL                |  |  |
|                               | CARTEIRA DE CREDITO, FINANCIAMENTO E INVESTIMENTO |  |  |
|                               | CARTEIRA DE INVESTIMENTO                          |  |  |
|                               | CARTEIRA DE ARRENDAMENTO MERCANTIL                |  |  |
| BANCO MULTIPLO 19             | CARTEIRA DE CREDITO IMOBILIARIO                   |  |  |
|                               | CARTEIRA DE INVESTIMENTO                          |  |  |
|                               | CARTEIRA DE CREDITO, FINANCIAMENTO E INVESTIMENTO |  |  |
| BANCO MULTIPLO 20             | CARTEIRA DE INVESTIMENTO                          |  |  |
|                               | CARTEIRA DE CREDITO IMOBILIARIO                   |  |  |
| BANCO MULTIPLO 21             | CARTEIRA DE INVESTIMENTO                          |  |  |
|                               | CARTEIRA DE ARRENDAMENTO MERCANTI                 |  |  |
| BANCO MULTIPLO 22             |                                                   |  |  |
|                               | (fim)                                             |  |  |

# 6.3 Códigos Identificadores

Abaixo a estrutura do código das contas individualizadas dos participantes.

PPPP. TT-D, onde:

PPPP – Radical de identificação do participante (incorpora o digito atualmente utilizado para identificar a natureza);

TT- Tipo de conta do Participante;

Por exemplo: 00 - Própria

- 70 Própria
- 89 Própria
- 10 Cliente 1, etc.;
- D Digito verificador do código.

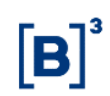

### 6.4 Regras de Negócios

Podem abrir contas e operar diretamente nos mercados atendidos pela Cetip as pessoas jurídicas como bancos múltiplos; comerciais, de investimento, de desenvolvimento; corretoras; distribuidoras; financeiras; empresas de crédito imobiliário, de arrendamento mercantil; companhias hipotecárias; associações de poupança e empréstimo; fundos mútuos de investimento; e pessoas jurídicas não-financeiras, como seguradoras, fundos de pensão e emissores de debêntures. É necessário apenas que os participantes indiquem os bancos liquidantes, para efetuarem a liquidação financeira da operação.

# 7 GLOSSÁRIO

# Ε

Efetivação: É o ato de aceitação da Cetip ao cadastro prévio anteriormente enviado pela Instituição.